Ξ Βι

Bundesministerium Arbeit und Wirtschaft

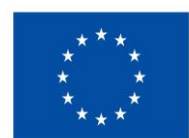

Kofinanziert von der Europäischen Union

# HANDBUCH IDEA ESF+ für Projektträger\*innen

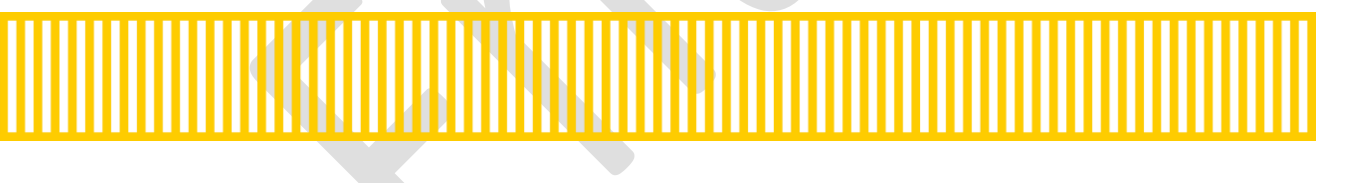

| Se | ite 2 |
|----|-------|
|    |       |

# Inhalt

| 1Vorwort                                                                                                    | . 7                                                            |
|----------------------------------------------------------------------------------------------------|----------------------------------------------------------------|
| 1 Was ist IDEA                                                                                                    | . 7                                                            |
| 2 Aufruf der Datenbank IDEA                                                                                                    | . 7                                                            |
| 3 Registrierung in der Datenbank                                                                                                    | . 7                                                            |
| 4 Login                                                                                                    | . 9                                                            |
| 5 Die Benutzer*innenoberflache von IDEA                                                                                                    | . 9                                                            |
| 5.1 Überblick statische Oberfläche Projektträger*innen                                                                                                    | . 9                                                            |
| 5.1.2 Username                                                                                                    | . 9                                                            |
| 6 Antrag erstellen                                                                                                    | 10                                                             |
| 6.1 Visualisierung der Antragsschritte                                                                                                    | 10                                                             |
| 6.2 Antrag anlegen                                                                                                    | 10                                                             |
| 6.3 Hauptmenü                                                                                                    | 12                                                             |
| 6.3.1 Metadaten                                                                                                    | 13                                                             |
|                                                                                                    |                                                                |
| 6.4 Projektorganisation – Projektträger*innen, Statistische Daten, Vertreter*innen, IDEA Berechtigungen,                                                                                                    | 1.4                                                            |
| 6.4 Projektorganisation – Projektträger*innen, Statistische Daten, Vertreter*innen, IDEA Berechtigungen,<br>Projektmitarbeiter*innen                                                                                                    | 14                                                             |
| <ul> <li>6.4 Projektorganisation – Projektträger*innen, Statistische Daten, Vertreter*innen, IDEA Berechtigungen,</li> <li>Projektmitarbeiter*innen</li></ul>                                                                                                    | 14<br>14                                                       |
| <ul> <li>6.4 Projektorganisation – Projektträger*innen, Statistische Daten, Vertreter*innen, IDEA Berechtigungen,<br/>Projektmitarbeiter*innen</li> <li>6.4.1 Projektträger*innen</li> <li>6.4.2 Statistische Daten – Historische Informationen zu Projektträger*innen</li> </ul>                                                                                                    | 14<br>14<br>16                                                 |
| <ul> <li>6.4 Projektorganisation – Projektträger*innen, Statistische Daten, Vertreter*innen, IDEA Berechtigungen,<br/>Projektmitarbeiter*innen</li> <li>6.4.1 Projektträger*innen</li> <li>6.4.2 Statistische Daten – Historische Informationen zu Projektträger*innen</li> <li>6.4.3 Vertreter*innen</li> </ul>                                                                                                    | 14<br>14<br>16<br>17                                           |
| 6.4 Projektorganisation – Projektträger*innen, Statistische Daten, Vertreter*innen, IDEA Berechtigungen,         Projektmitarbeiter*innen         6.4.1 Projektträger*innen         6.4.2 Statistische Daten – Historische Informationen zu Projektträger*innen         6.4.3 Vertreter*innen         6.4.4 IDEA Berechtigungen                                                                                                    | 14<br>14<br>16<br>17<br>18                                     |
| 6.4 Projektorganisation – Projektträger*innen, Statistische Daten, Vertreter*innen, IDEA Berechtigungen,         Projektmitarbeiter*innen         6.4.1 Projektträger*innen         6.4.2 Statistische Daten – Historische Informationen zu Projektträger*innen         6.4.3 Vertreter*innen         6.4.4 IDEA Berechtigungen         6.4.5 Projektmitarbeiter*innen                                                                                                    | 14<br>14<br>16<br>17<br>18<br>20                               |
| 6.4 Projektorganisation – Projektträger*innen, Statistische Daten, Vertreter*innen, IDEA Berechtigungen,         Projektmitarbeiter*innen         6.4.1 Projektträger*innen         6.4.2 Statistische Daten – Historische Informationen zu Projektträger*innen         6.4.3 Vertreter*innen         6.4.4 IDEA Berechtigungen         6.4.5 Projektmitarbeiter*innen         6.5 Inhalt des Projektes – Beschreibung, Zielgruppe, Standorte, Geplante Instrumente, Querschnittsziele,                                                                                                    | 14<br>14<br>16<br>17<br>18<br>20                               |
| <ul> <li>6.4 Projektorganisation – Projektträger*innen, Statistische Daten, Vertreter*innen, IDEA Berechtigungen,<br/>Projektmitarbeiter*innen</li> <li>6.4.1 Projektträger*innen</li> <li>6.4.2 Statistische Daten – Historische Informationen zu Projektträger*innen</li> <li>6.4.3 Vertreter*innen</li> <li>6.4.4 IDEA Berechtigungen</li> <li>6.4.5 Projektmitarbeiter*innen</li> <li>6.5 Inhalt des Projektes – Beschreibung, Zielgruppe, Standorte, Geplante Instrumente, Querschnittsziele,<br/>Maßnahmentypen, Indikatoren/Ziele</li> </ul>                                                                                                    | 14<br>14<br>16<br>17<br>18<br>20<br>21                         |
| 6.4 Projektorganisation – Projektträger*innen, Statistische Daten, Vertreter*innen, IDEA Berechtigungen,         Projektmitarbeiter*innen         6.4.1 Projektträger*innen         6.4.2 Statistische Daten – Historische Informationen zu Projektträger*innen         6.4.3 Vertreter*innen         6.4.4 IDEA Berechtigungen         6.4.5 Projektmitarbeiter*innen         6.5.1 Inhalt des Projektes – Beschreibung, Zielgruppe, Standorte, Geplante Instrumente, Querschnittsziele,         Maßnahmentypen, Indikatoren/Ziele         6.5.1 Beschreibung – Detailbeschreibung, Zusammenfassung des Projektinhalts                                                               | 14<br>14<br>16<br>17<br>18<br>20<br>21<br>21                   |
| 6.4 Projektorganisation – Projektträger*innen, Statistische Daten, Vertreter*innen, IDEA Berechtigungen,         Projektmitarbeiter*innen         6.4.1 Projektträger*innen         6.4.2 Statistische Daten – Historische Informationen zu Projektträger*innen         6.4.3 Vertreter*innen         6.4.4 IDEA Berechtigungen         6.4.5 Projektmitarbeiter*innen         6.4.5 Projektmitarbeiter*innen         6.5 Inhalt des Projektes – Beschreibung, Zielgruppe, Standorte, Geplante Instrumente, Querschnittsziele,         Maßnahmentypen, Indikatoren/Ziele         6.5.1 Beschreibung – Detailbeschreibung, Zusammenfassung des Projektinhalts                          | 14<br>14<br>16<br>17<br>18<br>20<br>21<br>21<br>21<br>22       |
| 6.4 Projektorganisation – Projektträger*innen, Statistische Daten, Vertreter*innen, IDEA Berechtigungen,         Projektmitarbeiter*innen         6.4.1 Projektträger*innen         6.4.2 Statistische Daten – Historische Informationen zu Projektträger*innen         6.4.3 Vertreter*innen         6.4.4 IDEA Berechtigungen         6.4.5 Projektmitarbeiter*innen         6.4.5 Projektmitarbeiter*innen         6.5 Inhalt des Projektes – Beschreibung, Zielgruppe, Standorte, Geplante Instrumente, Querschnittsziele,         Maßnahmentypen, Indikatoren/Ziele         6.5.1 Beschreibung – Detailbeschreibung, Zusammenfassung des Projektinhalts         6.5.2 Zielgruppe | 14<br>14<br>16<br>17<br>18<br>20<br>21<br>21<br>21<br>22<br>22 |

|  | Seite 3 |
|--|---------|
|  | <br>    |

| 6.5.5 Querschnittsziele – Antidiskriminierung, Gleichstellung der Geschlechter, ökologische Nachhaltigkeit24        |
|----------------------------------------------------------------------------------------------------|
| 6.5.6 Maßnahmentypen24                                                                                              |
| 6.5.7 Indikatoren/Ziele – Call-Spezifische Indikatoren, Ergänzende Projektdaten, Projekt-Spezifische Indikatoren 25 |
| 6.6 Kosten/Budget26                                                                                                 |
| 6.6.1 Projektkosten – Kostenarten, Betrag, Kommentar Projektträger*innen                                            |
| 6.6.2 Finanzierungen – Finanzierung des Projekts, EU-Mittel, Beantragte Kosten                                      |
| 6.6.3 Parallel-Förderungen                                                                                          |
| 6.7 Abrechnungsrelevante Informationen – Sub-/Auftragnehmer*innen, Vertreter*innen, Konten                          |
| 6.7.1 Sub-/Auftragnehmer*innen29                                                                                    |
| 6.7.2 Vertreter*innen                                                                                               |
| 6.7.3 Konten – Bankkonto, Bankkonto freigeben30                                                                     |
| 6.8 Anlagen/Dokumente                                                                                               |
| 6.9 Korrespondenz                                                                                                   |
| 7 Antrag einreichen, Antrag zurückziehen, Antrag PDF34                                                              |
| 7.1 Antrag einreichen                                                                                               |
| 7.2 Antrag zurückziehen                                                                                             |
| 7.3 Antrags-Begutachtung                                                                                            |
| 7.4 Status laufend                                                                                                  |
| 7.5 Antrag PDF                                                                                                    |
| 8 Call Daten / Downloads, Historie / Verlauf, Zusammenfassung                                                       |
| 8.1 Call Daten / Downloads                                                                                          |
| 8.2 Historie / Verlauf                                                                                              |
| 8.3 Zusammenfassung                                                                                                 |
| 9 Weiterführende Links                                                                                              |

| Abbildung 1 Menüpunkt "Registrierung"                          | 8    |
|----------------------------------------------------------------|------|
| Abbildung 2 Schaltfläche "Speichern"                           | 8    |
| Abbildung 3 Screenshot "E-Mail Registrierung des IDEA Zugangs" | 8    |
| Abbildung 4 Login Maske                                        | 9    |
| Abbildung 5 Benutzer*innenoberfläche Startseite                | 9    |
| Abbildung 6 Username                                           | 10   |
| Abbildung 8 Antrag erstellen                                   | 11   |
| Abbildung 9 Umblättern                                         | 11   |
| Abbildung 10 Schaltfläche "→Antrag erstellen"                  | 11   |
| Abbildung 11 Menüpunkt "Antrag anlegen"                        | 12   |
| Abbildung 12 Schaltfläche "Speichern"                          | 12   |
| Abbildung 13 Hauptmenü                                         | 13   |
| Abbildung 14 Menüpunkt "Metadaten"                             | 13   |
| Abbildung 15 Hauptmenüpunkt "Projektorganisation"              | 14   |
| Abbildung 16 Menüpunkt "Projektträger*innen"                   | 14   |
| Abbildung 17 Schaltfläche "Organisationsdaten bearbeiten"      | 14   |
| Abbildung 18 Menüpunkt "Organisation bearbeiten"               | 15   |
| Abbildung 19 Schaltfläche "+Neuer Eintrag"                     | 16   |
| Abbildung 20 Schaltfläche "hinzufügen"                         | 16   |
| Abbildung 21 Schalfläche "Organisation löschen"                | 16   |
| Abbildung 22 Button "Organisation deaktivieren"                | 16   |
| Abbildung 23 Menüpunkt "Statistische Daten"                    | . 17 |
| Abbildung 24 Kontrollkästchen "Es liegen keine Daten vor"      | . 17 |
| Abbildung 25 Kommentarzeile                                    | . 17 |
| Abbildung 26 Menüpunkt "Vertreter*innen"                       | 18   |
| Abbildung 27 Schaltfläche "+Neuer Eintrag"                     | 18   |
| Abbildung 28 Schaltfläche "Vertreter*innen bearbeiten"         | 18   |
| Abbildung 29 Schaltfläche "Vertreter*innen löschen"            | . 18 |
| Abbildung 30 Schaltfläche "Vertreter*innen deaktivieren"       | 18   |
| Abbildung 31 Menüpunkt IDEA Berechtigungen                     | 19   |
| Abbildung 32 Schaltfläche "+Neuer Eintrag"                     | 19   |
| Abbildung 33 Schaltfläche "bearbeiten"                         | 19   |
| Abbildung 34 Screenshot "Einladung Projektmitwirkung"          | 19   |
| Abbildung 35 Schaltfläche "Verlauf"                            | 20   |
| Abbildung 36 Menüpunkt "Personen/Berechtigungen - Verlauf"     | 20   |
| Abbildung 37 Menüpunkt "Projektmitarbeiter*innen"              | 20   |
| Abbildung 38 Schaltfläche "bearbeiten"                         | 20   |
| Abbildung 39 Schaltfläche "Mitarbeiter*in löschen"             | 21   |
| Abbildung 40 Schaltfläche "Details anzeigen"                   | 21   |
| Abbildung 41 Hauptmenü "Inhalt des Projektes"                  | 21   |
| Abbildung 42 Menüpunkt "Beschreibung"                          | 21   |
| Abbildung 43 Schaltfläche "Speichern"                          | 22   |

| Abbildung 44 Menüpunkt "Zielgruppe/n"                            | . 22 |
|------------------------------------------------------------------|------|
| Abbildung 45 Menüpunkt "Standort"                                | . 22 |
| Abbildung 46 Schaltfläche "+Neuer Eintrag"                       | . 22 |
| Abbildung 47 Schaltfläche "Speichern"                            | . 23 |
| Abbildung 48 Menüpunkt "Geplante Instrumente"                    | . 23 |
| Abbildung 49 Menüpunkt "Speichern"                               | . 23 |
| Abbildung 50 Menüpunkt "Querschnittziele"                        | . 24 |
| Abbildung 51 Schaltfläche "Speichern"                            | . 24 |
| Abbildung 52 Menüpunkt "Maßnahmentypen"                          | . 25 |
| Abbildung 53 Schaltfläche "Speichern"                            | . 25 |
| Abbildung 54 Menüpunkt "Projektindikatoren"                      | . 25 |
| Abbildung 55 Schaltfläche "+Neuer Eintrag"                       | . 25 |
| Abbildung 56 Schaltfläche "Speichern"                            | . 26 |
| Abbildung 57 Hauptmenü "Kosten/Budget"                           | . 26 |
| Abbildung 58 "grünes Hakerl"                                     | . 26 |
| Abbildung 59 Menüpunkt "Projektkosten"                           | . 26 |
| Abbildung 60 Menüpunkt "Finanzierungen"                          | . 27 |
| Abbildung 61 Schalfläche "Pfeil nach rechts"                     | . 27 |
| Abbildung 62 Menüpunkt "Finanzierungen anlegen"                  | . 27 |
| Abbildung 63 Schaltfläche "Speichern"                            | . 27 |
| Abbildung 64 "Summen und Differenz"                              | . 28 |
| Abbildung 65 Schaltfläche "+Neuer Eintrag"                       | . 28 |
| Abbildung 66 Menüpunkt "Parallel-Förderungen"                    | . 28 |
| Abbildung 67 Auswahlkriterium "Es liegen keine Daten vor"        | . 28 |
| Abbildung 68 Hauptmenüpunkt "Abrechnungsrelevante Informationen" | . 29 |
| Abbildung 69 Schaltfläche "+Neuer Eintrag"                       | . 29 |
| Abbildung 70 Menüpunkt "Sub-/Auftragnehmer"                      | . 29 |
| Abbildung 71 Menüpunkt "Vertreter*innen"                         | . 30 |
| Abbildung 72 Schaltfläche "+Neuer Eintrag"                       | . 30 |
| Abbildung 73 Schaltfläche "+Neuer Eintrag"                       | . 30 |
| Abbildung 74 Menüpunkt "Bankkonto"                               | . 30 |
| Abbildung 75 Schaltfläche "Eintrag bearbeiten"                   | . 30 |
| Abbildung 76 Schaltfläche "Kontodaten löschen"                   | . 30 |
| Abbildung 77 Schaltfläche "Bankkonto freigeben"                  | . 31 |
| Abbildung 78 Menüpunkt "Bankkonto freigeben"                     | . 31 |
| Abbildung 79 Schaltfläche "Freigeben"                            | . 31 |
| Abbildung 80 Schaltfläche "Kontodaten anzeigen"                  | . 31 |
| Abbildung 81 Menüpunkt "Anlagen/Dokumente"                       | . 32 |
| Abbildung 82 Schaltfläche "Dokumente hochladen"                  | . 32 |
| Abbildung 83 Menüpunkt "Anlage/Dokumente anlegen"                | . 32 |
| Abbildung 84 Schaltfläche "nicht anwendbar setzen"               | . 32 |
| Abbildung 85 Menüpunkt "Anlage/Dokumente nicht anwendbar setzen" | . 33 |

| Abbildung 86 Menüpunkt "Korrespondenz"                                          | 33 |
|---------------------------------------------------------------------------------|----|
| Abbildung 87 Menüpunkt "Korrespondenz anlegen"                                  | 34 |
| Abbildung 88 Menüleiste ">Antrag einreichen,> Antrag zurückziehen"              | 34 |
| Abbildung 89 Menüpunkt "Antrag einreichen"                                      | 35 |
| Abbildung 90 Schaltfläche "> Antrag zurückziehen"                               | 35 |
| Abbildung 91 Menüpunkt "> Antrag zurückziehen"                                  | 35 |
| Abbildung 92 Status "Antrags-Begutachtung"                                      | 35 |
| Abbildung 93 Status "Laufend"                                                   | 36 |
| Abbildung 94 Schaltfläche "Antrag PDF"                                          | 36 |
| Abbildung 95 PDF Projektantrag                                                  | 36 |
| Abbildung 96 Menü "Call-Daten / Downloads, Historie / Verlauf, Zusammenfassung" | 37 |
| Abbildung 97 Schaltfläche "Call-Daten / Downloads"                              | 37 |
| Abbildung 98 Menüpunkt "Call Dokumente, Call Links"                             | 37 |
| Abbildung 99 Menüpunkt "Antrag Verlauf"                                         | 38 |
| Abbildung 100 Schaltfläche "Zusammenfassung"                                    | 38 |
| Abbildung 101 Menüpunkt "Zusammenfassung"                                       | 38 |
| Abbildung 102 Schaltfläche "X" zum schließen                                    | 38 |
| Abbildung 103 Schaltfläche "Einklappen"                                         | 38 |
|                                                                                 |    |

# Seite 7

# Vorwort

Dieses Handbuch ist als Überblicksdarstellung der Datenbank IDEA konzipiert und erhebt keinen Anspruch auf Vollständigkeit. Durch die Nutzung von Screenshots, Stichwörtern und Fließtext soll ein leichtes auffinden der jeweiligen Schritte und Menüpunkte in IDEA möglich sein. Für die Übersicht über die grundlegenden Prozesse bei der Abwicklung von Projektvorhaben ist es hilfreich das "VKS" Verwaltungs- und Kontrollsystem ESF Österreich 2021 – 2027 Gem. Art. 69 Absatz 11 und Anhang XVI der VO 2021/1060 der laufenden <u>Periode</u> heranzuziehen. Da die Datenbank IDEA (Stand November 2022) sich noch im Aufbau befindet, kann es zudem vorkommen, dass hier dargestellte Inhalte nicht tagesaktuell sind. Dennoch werden wir uns bemühen dieses Handbuch aktuell zu halten und auf den gewohnten Kanälen bereitzustellen.

# **1 Was ist IDEA**

IDEA nennt sich die Datenbank der ESF+ Förderperiode 2021-2027 und ersetzt damit die bisherigen Datenbanklösungen ZWIMOS/ATMOS, welche in der vorangegangenen Förderperiode verwendet wurden. Die Datenbank gilt als wichtiges Instrument der ESF (Europäischer Sozialfonds) <u>Verwaltungsbehörde</u> für die elektronische Dokumentation und Abwicklung von Projekten im Rahmen des Europäischen Sozialfonds und basiert auf der <u>EU-Verordnung Nr. 1303/2013- Artikel 122</u>. In IDEA laufen alle wichtigen Hintergrundinformationen zu <u>Calls</u>, <u>Anträgen</u>, Projekten und administrativen Inhalten zu den verschiedenen ESF+ Projekten zusammen. IDEA ist ein Kernstück der Verwaltung, Dokumentation und Kommunikation zwischen den nationalen Verwaltungsbehörden, <u>den zwischengeschalteten Stellen (ZWISTEN)</u> und den Projektträger\*innen um die ESF+ Gelder im Sinne der EU-Verordnung abzuwickeln.

# 2 Aufruf der Datenbank IDEA

Für Projektträger\*innen findet sich der Link zum Abrufen der Datenbank unter <u>https://userapp.idea-esf-plus.gv.at/login</u>.

In der Praxis bedeutet das für Antragssteller\*innen, dass Sie alle Ihre (Antrags)daten und allfällige andere Informationen über eine (gesicherte) Internetseite bereitstellen und über dieselbe Seite jederzeit Ihren Antrag bzw. Ihr Projekt in allen Stadien (Antragsphase bis Vertragserrichtung, Projektdurchführung, Berichtswesen etc.) einsehen bzw. online abwickeln können.

Um die Projektanträge zu den Calls der ESF+ Förderperiode 2021-2027 einreichen zu können, ist eine Registrierung für die IDEA-Datenbank zwingend erforderlich. (Siehe unter anderem <u>https://www.esf.at/esf-</u> 2021-2027/ / <u>https://www.esf.at/foerderprogramm/antragsstellung/</u>)

# **3 Registrierung in der Datenbank**

Die Registrierung ist unter dem Link <u>https://userapp.idea-esfplus.gv.at/register</u> abrufbar.

| Registrierung <sup>®</sup>                                                                                                    |                                    |
|----------------------------------------------------------------------------------------------------|------------------------------------|
| Fixtext-Registrierung                                                                                                    |                                    |
| Vorname <sup>®</sup>                                                                                                    | Nachname <sup>⑦</sup>              |
| Organisation <sup>®</sup>                                                                                                    | Telefon <sup>⑦</sup>               |
| E-Mail Adresse 🐨                                                                                                    | Benutzername 😨                     |
| Kennwort <sup>®</sup>                                                                                                    | Kennwort Wiederholung <sup>⑦</sup> |
| Ja, Ich habe die Datenschutzerklärung gelesen und akzeptiere sie. DSVGO <sup>(1)</sup> Ich bin kein Roboter.         rcCAPTCHA         Datenschutzerklärung - Futurngsteelingungen |                                    |
| Speichern                                                                                                    |                                    |

Abbildung 1 Menüpunkt "Registrierung"

Falls Unsicherheiten beim Ausfüllen bestehen können durch einen Klick auf das "Fragezeichen" ⑦ weitere Information aufgerufen werden.

Nach dem ausfüllen und dem lesen und akzeptieren der DSGVO ist noch das reCAPTCHA abzuhaken und auf speichern zu klicken.

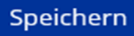

#### Abbildung 2 Schaltfläche "Speichern"

Anschließend bekommt die Projektträger\*innenperson E-Mail mit der Bitte die Registrierung zu bestätigen.

| IDEA-ESFplus < reply_support@incentro.at> **** IDEA-ESFplus - TEST ****:IDEA-ESFplus: Aktivierung Ihres IDEA-ESFplus Zugangs                                                                                                    |
|----------------------------------------------------------------------------------------------------|
| Vorlage Information über die Datenverarbeitung.pdf<br>616 KB                                                                                                    |
| ********************************* TESTSYSTEM IDEA-ESFplus************************************                                                                                                    |
| Diese Email wurde von einem Test/Evaluierungssystem versendet. Alle Inhalte sind somit als nichtig zu betrachten.                                                                                                    |
|                                                                                                    |
| Vielen Dank, dass Sie sich bei IDEA-ESFplus angemeldet haben.                                                                                                    |
| Zum Freischalten Ihres Benutzerkontos benutzen Sie bitte folgenden Link:                                                                                                    |
| https://smex-ctp.trendmicro.com:443/wis/clicktime/v1/query?url=http%3a%2f%2fzwimos%2duserapp.incentro.at%2factivate%5faccc<br>24yOis6mIDSJuuNfvQBhTeM.RzZzk5HVKp291GTOaMH5tkZLEDQ6aUKa&umid=07637b54-01fd-442a-b73e-5e7f664c0819&auth=f7f4e2                   |
| Nach erfolgter Freischaltung können Sie sich auf <u>https://smex-ctp.trendmicro.com:443/wis/clicktime/v1/query?url=https%3a%2f%2fzv</u><br>5e7f664c0819&auth=f7f4e205d3c95c520b17f86658e575d7d0be59fc-1e25d49ed3df6e80ffacac924bbc807d444f1c81 mit Ihrem E-Mai |
| Mit freundlichen Grüßen,                                                                                                    |
| Ihr IDEA-ESFplus Team                                                                                                    |
| <br>Achtung: Diese Nachricht wurde von einem automatischen System versandt. Bitte antworten Sie keinesfalls an die Absenderadresse.                                                                                                    |

#### Abbildung 3 Screenshot "E-Mail Registrierung des IDEA Zugangs"

| ~  |      | ~ |
|----|------|---|
| SP | ITA  | y |
| JC | i cc | - |

# 4 Login

Beim Aufrufen der Seite <u>https://userapp.idea-esfplus.gv.at/login</u> werden die Teilnehmer\*innen zur Eingabe von Benutzer\*innennamen und Kennwort aufgefordert. Darüber hinaus gibt es noch eine Hilfestellung im Falle die Zugangsdaten vergessen wurden. Nach Abschluss der Eingabe, den blauen "Anmelden" Button klicken.

| <u>igangsdaten v</u> | vergessen?    | Anmelden               |
|----------------------|---------------|------------------------|
|                      | igangsdaten i | igangsdaten vergessen? |

#### Abbildung 4 Login Maske

# 5 Die Benutzer\*innenoberflache von IDEA

# 5.1 Überblick statische Oberfläche Projektträger\*innen

| IDEA-ESF                 | plus Call                           | Anträge/Projekte Berichte ? |                                          | IDEA-ESFplus            | - Userapp 🛛 🛔 Regina Marti |
|--------------------------|-------------------------------------|-----------------------------|------------------------------------------|-------------------------|----------------------------|
| CALLS                    |                                     |                             |                                          |                         |                            |
|                          |                                     |                             |                                          |                         | Volltextsuche              |
|                          | Förderstelle                        | Nummer des Calls            | Name des Calls                           | Einreichfrist           |                            |
|                          | ~                                   |                             |                                          |                         |                            |
| →Antrag erstellen        | BMBWF00                             | 016 / 2 - BMBWF00           | Test RKP                                 | 01.01.2022 - 31.10.2022 | → Call PDF                 |
| →Antrag erstellen        | BMBWF00                             | 017 / 2 - BMBWF00           | Elefanten sind echte Kooperationspartner | 01.01.2022 - 31.10.2024 | → Call PDF                 |
| →Antrag erstellen        | BMSGPK                              | 020 / 1 - BMSGPK            | Test Call - ATT-33                       | 14.07.2022 - 25.11.2022 | → Call PDF                 |
| →Antrag erstellen        | LRGVBG                              | 024 / 1 - LRGVBG            | VKS TEstcall 2                           | 25.09.2022 - 31.12.2022 | → Call PDF                 |
| →Antrag erstellen        | BMBWF00                             | 033 / 1 - BMBWF00           | Testcall                                 | 21.09.2022 - 23.09.2022 | → Call PDF                 |
| →Antrag erstellen        | BMBWF00                             | 039 / 1 - BMBWF00           | Test Call                                | 01.10.2022 - 05.10.2022 | → Call PDF                 |
| Zeige Zeile 11 bis 16 vo | n 16 Zeilen. 10 - Zeilen pro Seite. |                             |                                          |                         | < 1 2 >                    |

#### Abbildung 5 Benutzer\*innenoberfläche Startseite

Nach erfolgtem Login ist diese Seite sichtbar. Es gibt die Menübausteine "Call", "Anträge/Projekte", "Berichte" und "?". In den weißen Kästchen unter "Förderstelle", "Nummer des Calls" oder "Einreichfrist" kann nach spezifischen Calls gesucht werden.

# 5.1.2 Username

Ganz oben rechts ist der Username sichtbar.

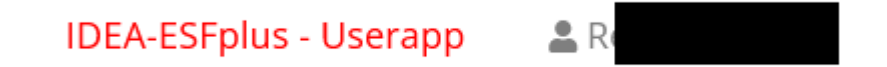

#### Abbildung 6 Username

- 6 Antrag erstellen
- 6.1 Visualisierung der Antragsschritte

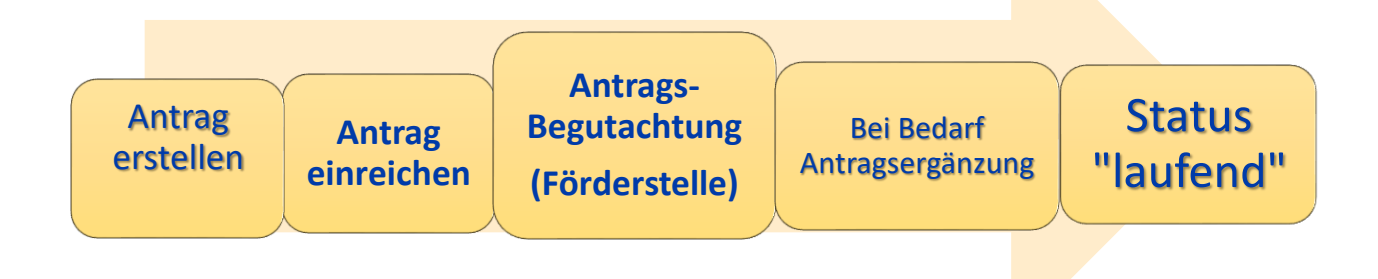

# 6.2 Antrag anlegen

Über die blauen Schaltflächen auf der linken Seite lässt sich ein " $\rightarrow$  Antrag erstellen", wichtig ist hier den richtigen Call auszuwählen. Am einfachsten geht dies mit über die zuvor erwähnte Suche.

|                   | i oi dei stelle |
|-------------------|-----------------|
|                   |                 |
| →Antrag erstellen | BMBWF00         |
| →Antrag erstellen | BMBWF00         |
| →Antrag erstellen | BMSGPK          |
| →Antrag erstellen | LRGVBG          |
| →Antrag erstellen | BMBWF00         |
| →Antrag erstellen | BMBWF00         |

# Abbildung 7 Antrag erstellen

Wenn der Call nicht sofort aufscheint bitte umblättern, dies kann unten rechts durch Auswahl der jeweiligen Seiten oder durch drücken von "<" und ">"durchgeführt werden.

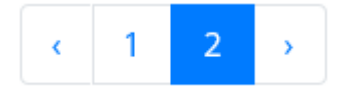

### Abbildung 8 Umblättern

Wenn der richtige Antrag gefunden wurde bitte auf " $\rightarrow$  Antrag erstellen" klicken.

→Antrag erstellen

Abbildung 9 Schaltfläche "→Antrag erstellen"

Nun öffnet sich folgendes Fenster automatisch.

|      | Seite 12 |
|------|----------|
| <br> |          |

# Antrag anlegen

| Name des Vorhabens 🤊                 |                                                                     |
|--------------------------------------|---------------------------------------------------------------------|
| Akronym                              |                                                                     |
| Beginn-Datum des Vorhabens           | TT . MM . JJJJ                                                      |
| Ende-Datum des Vorhabens <sub></sub> | TT . MM . JJJJ                                                      |
| Projekt Klassifikation               | Diese Festlegung kann in weiterer Folge nicht mehr geändert werden. |
| Kooperations-Projekt                 |                                                                     |
| Speichern Abbrechen                  |                                                                     |

# Abbildung 10 Menüpunkt "Antrag anlegen"

Bitte ausfüllen und im Anschluss die "Speichern" Schaltfläche betätigen.

# Speichern

# Abbildung 11 Schaltfläche "Speichern"

Diese Eingaben sind nun in unter dem Menüpunkt "Metadaten" des Menüs auf der linken Seite des Bildschirms einsehbar.

# 6.3 Hauptmenü

Ganz links am Bildschirm findet sich nun das Hauptmenü mit den Punkten "Projektorganisation", "Inhalt des Projektes", "Kosten/Budget", "Abrechnungsrelevante Informationen", "Anlagen/Dokumente" und "Korrespondenz".

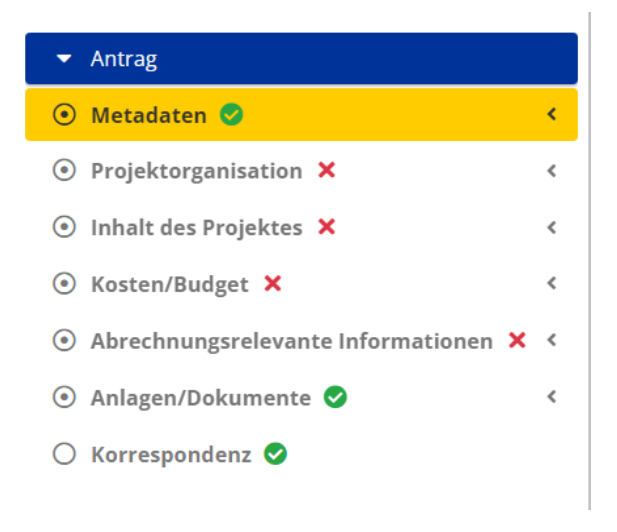

# Abbildung 12 Hauptmenü

# 6.3.1 Metadaten

# Metadaten

| Name des Vorhabens <sup>⑦</sup>       | Test       |  |
|---------------------------------------|------------|--|
| Akronym 🤊                             | Τ          |  |
| Beginn-Datum des Vorhabens 🕫          | 03.10.2022 |  |
| Ende-Datum des Vorhabens <sup>⑦</sup> | 05.10.2022 |  |
| Projekt Klassifikation                |            |  |
| Kooperations-Projekt                  |            |  |

### Abbildung 13 Menüpunkt "Metadaten"

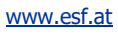

6.4 Projektorganisation – Projektträger\*innen, Statistische Daten, Vertreter\*innen, IDEA Berechtigungen, Projektmitarbeiter\*innen

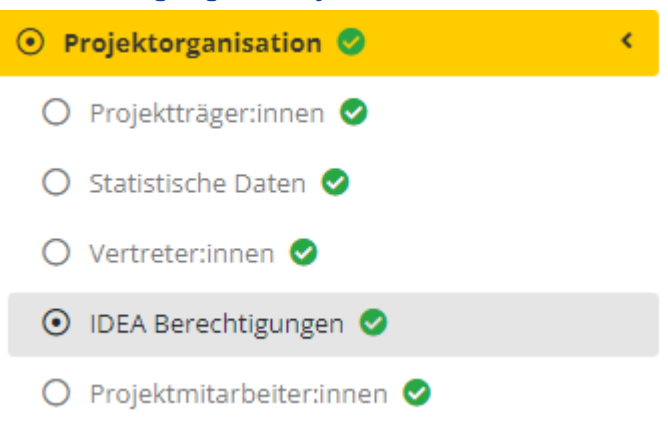

#### Abbildung 14 Hauptmenüpunkt "Projektorganisation"

Unter Projektorganisation finden sich die Menüpunkte zu "Projektträger\*in", "Statistische Daten", "Vertreter\*innen" "IDEA Berechtigungen", "Projektmitarbeiter\*innen".

# 6.4.1 Projektträger\*innen

| Projektträger:in      | Projektträger:in                                   |                      |        |              |          |                   |          |        |   |  |  |
|-----------------------|----------------------------------------------------|----------------------|--------|--------------|----------|-------------------|----------|--------|---|--|--|
| Hier sind alle releva | inten Angaben zur Projektträger:in <u>vollstär</u> | idig bekanntzugeben. |        |              |          |                   |          |        |   |  |  |
|                       |                                                    |                      |        |              |          |                   | Volltext | suche  |   |  |  |
|                       | Rolle im Projekt                                   | Name / Bezeichnung   | Kürzel | Straße/Gasse | PLZ, Ort | Stadt             |          | Status |   |  |  |
|                       |                                                    |                      | •      |              |          |                   |          |        | ~ |  |  |
| ۲                     | Projektträger                                      | VB 234               | v      | Те           | 1010     | Wien,Innere Stadt |          | Aktiv  |   |  |  |
|                       |                                                    |                      |        |              |          |                   |          |        |   |  |  |

#### Abbildung 15 Menüpunkt "Projektträger\*innen"

Für die Projektträger\*innen Organisation sind sämtliche Angaben vollständig anzugeben. Über die blaue

Schaltfläche welche einen Zettel mit Stift zeigt können die Organisationsdaten bearbeitet werden.

Abbildung 16 Schaltfläche "Organisationsdaten bearbeiten"

Es öffnet sich nun folgendes Fenster.

Ľ

Seite 15

| Projektträger:in anzeigen              |                                   |                |            | ×      |
|----------------------------------------|-----------------------------------|----------------|------------|--------|
| Rolle im Projekt                       | Projektträger                     |                |            |        |
| Name / Bezeichnung                     | VB 234                            |                |            | 11.    |
| Akronym                                | V                                 |                |            |        |
| Straße/Gasse                           | Те                                | Haus Nur       | nmer 1     |        |
| PLZ, Ort <sup>7</sup>                  | 1010 Wien,Innere Stadt            |                |            |        |
| Art des Begünstigten                   | öffentlich-Gebietskörperschaft    |                |            | ~      |
| Rechtsform                             | Körperschaften öffentlichen Recht | ts             |            | $\sim$ |
| Unternehmensgröße <sup>⑦</sup>         | Kleinstunternehmen                |                |            | ~      |
| Forschungseinrichtung                  | Nicht relevant                    |                |            | $\sim$ |
| Vorsteuerabzugsberechtigt <sup>⑦</sup> | 🔾 ja 💿 nein                       |                |            |        |
| Nachweis der Identität durch           | Firmenbuchnummer                  |                |            | $\sim$ |
| Identitätsnummer                       | 12345                             | Geburtsdatum 🤊 | 01.01.2000 | 8      |
| Steuernummer                           | 12345                             | UID Nummer     | 123456     |        |
| (Unternehmens)-Gegenstand              | Gegenstand                        |                |            |        |
|                                        |                                   |                |            |        |
| Homepage                               | www.esf.ag                        | Facebook       |            |        |
| Instagram                              |                                   | Twitter        |            |        |
| ОК                                     |                                   |                |            |        |
|                                        |                                   |                |            |        |

# Abbildung 17 Menüpunkt "Organisation bearbeiten"

Es ist die "Rolle im Projekt", "Name/Bezeichnung", "Akronym", "Straße/Gasse", "PLZ/Ort", "Art des Begünstigten", "Rechtsform", "Unternehmensgröße", "Forschungseinrichtung", "Vorsteuerabzugsberechtigt", "Nachweis der Identität durch", "Identitätsnummer", "Geburtsdatum", "Steuernummer", "UID Nummer", "(Unternehmens)-Gegenstand", "Homepage", "Facebook", "Twitter", "Instagram". Die Angabe von Facebook, Twitter und Instagram sind freiwillig. Alle anderen Felder sind zwingend zu befüllen. Durch klicken der blauen Schaltfläche "+Neuer Eintrag"

# + Neuer Eintrag

# Abbildung 18 Schaltfläche "+Neuer Eintrag"

können mögliche weitere Projektträger\*innen Organisationen hinzugefügt werden.

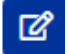

# Abbildung 19 Schaltfläche "hinzufügen"

Durch klicken auf das blau hinterlegte Stift mit Papierblatt Symbol ist es möglich die Organisationsdaten zu bearbeiten.

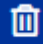

#### Abbildung 20 Schalfläche "Organisation löschen"

Durch Klick auf den blau hinterlegten "Mülleimer" lassen sich die Daten einer Organisation löschen.

×

#### Abbildung 21 Button "Organisation deaktivieren"

Durch Anklicken des blau hinterlegten "X im Viereck" lässt sich eine Organisation im Rahmen der Antragserstellung deaktivieren.

# 6.4.2 Statistische Daten – Historische Informationen zu Projektträger\*innen

Unter "Statistische Daten" werden die Informationen der bisherigen Finanz-Historie der/des Projektträger\*in erläutert. Es sind Informationen der letzten vier Jahre zu "Jahr", "Mitarbeiter\*innenanzahl", "Jahresumsatz", "Bilanzsumme (€)" und ein "Kommentar" abrufbar.

"Bitte geben Sie die wirtschaftlichen statistischen Daten Ihrer Organisation hier bekannt. Diese müssen mit den ergänzend bereitgestellten Unterlagen (z.B. Firmenbuchauszug, Bilanz, usw.) übereinstimmen. Liegen Daten dieser Art nicht vor, ist dies entsprechend zu begründen. Für den Fall, dass der Berichtszeitraum der Organisation <u>nicht</u> dem Kalenderjahr entspricht, ist dies im Kommentar-Feld zu vermerken."

#### Statistische Daten

| Bitte geben Sie die wirtschaftlichen statistischen Daten Ihrer Organisation hier bekannt. Diese müssen mit den ergänzend bereitgestellten Unterlagen (z.B. Firmenbuchauszug, Bilanz, usw.) übereinstimmen. Liegen Daten dieser Art nicht vor, ist dies entsprechend zu begründen. Für den Fall, dass der Berichtszeitraum der Organisation nicht dem Kalenderjahr entspricht, ist dies im Kommentar-Feld zu vermerken. |                            |                     |                  |                 |               |  |  |  |  |  |  |
|----------------------------------------------------------------------------------------------------|----------------------------|---------------------|------------------|-----------------|---------------|--|--|--|--|--|--|
| VB 234                                                                                                    | VB 234                     |                     |                  |                 |               |  |  |  |  |  |  |
| 🖾 Es lieg                                                                                                    | Es liegen keine Daten vor. |                     |                  |                 |               |  |  |  |  |  |  |
| Komme                                                                                                    | entar                      |                     |                  |                 |               |  |  |  |  |  |  |
| Test                                                                                                    |                            |                     |                  |                 |               |  |  |  |  |  |  |
|                                                                                                    |                            |                     |                  |                 | ll.           |  |  |  |  |  |  |
|                                                                                                    | Jahr                       | Mitarbeiteranzahl 🤊 | Jahresumsatz (€) | Bilanzsumme (€) | Kommentar     |  |  |  |  |  |  |
|                                                                                                    | 2021 ~                     |                     |                  |                 | Kommentar     |  |  |  |  |  |  |
| _                                                                                                    |                            |                     |                  |                 | <i>""</i>     |  |  |  |  |  |  |
|                                                                                                    | 2020 ~                     |                     |                  |                 | Kommentar (k. |  |  |  |  |  |  |
|                                                                                                    | 2019 🗸                     |                     |                  |                 | Kommentar     |  |  |  |  |  |  |
|                                                                                                    |                            |                     |                  |                 | ļī,           |  |  |  |  |  |  |
|                                                                                                    | 2018 🗸                     |                     |                  |                 | Kommentar     |  |  |  |  |  |  |
|                                                                                                    |                            |                     |                  |                 |               |  |  |  |  |  |  |

#### Abbildung 22 Menüpunkt "Statistische Daten"

Wenn es keine statistischen Daten gibt, kann bei "Es liegen keine Daten vor" ein Haken gesetzt werden.

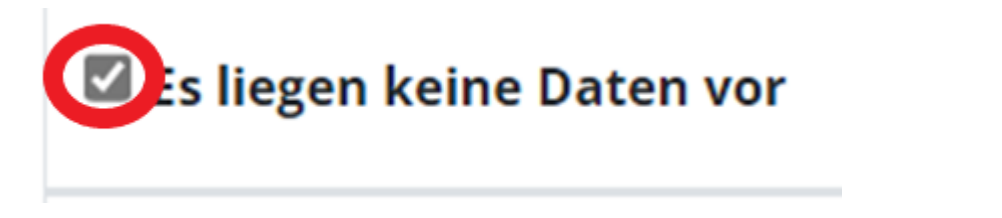

### Abbildung 23 Kontrollkästchen "Es liegen keine Daten vor"

dies muss für einen erfolgreichen Abschluss dieses Bausteins mit einem Kommentar versehen werden.

# Kommentar

Test

#### Abbildung 24 Kommentarzeile

Abschließend bitte speichern.

# 6.4.3 Vertreter\*innen

Unter Vertreter\*innen können die jeweiligen Kontaktpersonen durch Projektträger\*innen hinzugefügt werden.

"Bitte erfassen Sie hier die **Rechtsverbindliche Vertreter:innen** und **Wirtschaftliche Eigentümer:innen** des Projektträgers. Eigentümer sind dann bekanntzugeben, wenn diese minimal 25% Anteil des Projektträger innehaben. Es ist zu berücksichtigten, dass auch <u>Unternehmen</u> als **Wirtschaftliche Eigentümer:innen** agieren können."

| Vertreter:in <sup>⑦</sup>                                                                                                    |                               |              |                |                               |              |        |
|----------------------------------------------------------------------------------------------------|-------------------------------|--------------|----------------|-------------------------------|--------------|--------|
| Bitte erfassen Sie hier die <b>Rechtsverbindliche Vertreter:innen</b> und <b>Wirtschaftliche Eigentümer:innen</b> des Projektträgers. Eigentümer sind dann bekanntzugeben, wenn diese minimal 25% Anteil des Projektträger innehaben. Es ist zu berücksichtigten, dass auch <u>Unternehmen</u> als <b>Wirtschaftliche Eigentümer:innen</b> agieren können. |                               |              |                |                               |              |        |
|                                                                                                    | Nachname/(Organisations-)Name | Steuernummer | E-Mail Adresse | Funktion in der Organisation  | Organisation | Status |
| ۲                                                                                                    | ТЕ                            |              |                | Rechtsverbindlicher Vertreter | VB 234       | aktiv  |

#### Abbildung 25 Menüpunkt "Vertreter\*innen"

Durch klicken auf "+Neuer Eintrag" + Neuer Eintrag

#### Abbildung 26 Schaltfläche "+Neuer Eintrag"

kann eine weitere Person hinzugefügt werden.

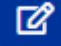

Abbildung 27 Schaltfläche "Vertreter\*innen bearbeiten"

mit der Schaltfläche die einen Stift mit Papier abbilden können die eingegebenen Vertreter\*innen bearbeitet werden.

Û

#### Abbildung 28 Schaltfläche "Vertreter\*innen löschen"

durch Nutzung der Schaltfläche Mülleimer auf blauen Hintergrund ist es möglich die angelegten Vertreter\*innen zu löschen.

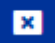

#### Abbildung 29 Schaltfläche "Vertreter\*innen deaktivieren"

Das blau hinterlegte X in einem weißen Viereck kann angeklickt werden um eine/n inaktiven Vertreter\*in zu deaktivieren.

# 6.4.4 IDEA Berechtigungen

Hier werden alle Personen erfasst, die in weiterer Folge berechtigt sind, die Datenbank IDEA-ESFplus für das gegenständliche Projekt zu nutzen. Zu den Hintergrundinfos gehören "Funktion im Projekt", "Aktiv", "Kontaktperson", "Zeitraum", "Name", "Telefon", "E-Mail-Adresse" und "Organisation".

"Hier werden alle Personen erfasst, die in weiterer Folge berechtigt sind, **IDEA-ESFplus** für das **gegenständliche Projekt** zu nutzen. Hier eingetragene Personen müssen auch im Bereich "Projektmitarbeiter:innen" erfasst werden, sofern diese abrechnungsrelevante Aufwände verursachen. In diesem Fall ist auf die korrekte Zuordnung in Bezug auf die Rolle/Qualifikation im Projekt zu achten.

Es ist von Seiten des Projektträger sicherzustellen, dass die hier angegebenen Daten korrekt sind und im

Anlassfall (z.B. Namensänderungen) sofort geändert werden. Sollte das nicht erfolgen, kann dies im Prüfungsfall zu Problemen führen.

Die Erklärung der Rollen (mit Bezug zu den möglichen Aufgabenbereichen) im Projekt finden Sie im Hilfe-Text."

| IDEA Berech                                                            | tigungen 🔊                                                                                                    |                                                                       |                                                                                                    |                                                                                                    |                                                                       |                                                                                            |                                                                                                   |                           |
|------------------------------------------------------------------------|----------------------------------------------------------------------------------------------------|-----------------------------------------------------------------------|----------------------------------------------------------------------------------------------------|----------------------------------------------------------------------------------------------------|-----------------------------------------------------------------------|--------------------------------------------------------------------------------------------|---------------------------------------------------------------------------------------------------|---------------------------|
| Hier werden al<br>Aufwände veru<br>Es ist von Seite<br>Die Erklärung o | lle Personen erfasst, die in weiterer F<br>ırsachen. In diesem Fall ist auf die k<br>n des Projektträger sicherzustellen,<br>der Rollen (mit Bezug zu den möglich | Folge berechtig<br>orrekte Zuordn<br>dass die hier a<br>ien Aufgabenb | gt sind, <b>IDEA-ESFplus</b> für d<br>nung in Bezug auf die Rolle.<br>Ingegebenen Daten korrek<br>vereichen) im Projekt finder | as <b>gegenständliche Projekt</b> zu<br>'Qualifikation im Projekt zu ach<br>t sind und im Anlassfall (z.B. Na<br>n Sie im Hilfe-Text. | u nutzen. Hier eingetragene P<br>iten.<br>amensänderungen) sofort geä | ersonen müssen auch im Bereich "Projekt<br>ndert werden. <b>Sollte das nicht erfolgen,</b> | mitarbeiter:innen" erfasst werden, sofern diese a<br>kann dies im Prüfungsfall zu Problemen führe | brechnungsrelevante<br>m. |
|                                                                        |                                                                                                    |                                                                       |                                                                                                    |                                                                                                    |                                                                       |                                                                                            | Volltextsuc                                                                                       | he 🔳 🖬 🕶                  |
|                                                                        | Funktion im Projekt                                                                                                    | Aktiv                                                                 | Kontakperson                                                                                                    | Zeitraum                                                                                                    | Name                                                                  | Telefon                                                                                    | E-Mail Adresse                                                                                    | Organisation              |
|                                                                        | ~                                                                                                    | ja 🗸                                                                  | · ·                                                                                                    |                                                                                                    |                                                                       |                                                                                            |                                                                                                   | ·                         |
| 0                                                                      | Projektleitung                                                                                                    | ja                                                                    | ja                                                                                                    | aktiv seit 21.11.2022                                                                                                    |                                                                       | ł                                                                                          | @gmail.com                                                                                        | VB 234                    |
| Abbildu<br>Durch<br>Abbildu                                            | ng 30 Menupunk<br>Nutzung der S<br>ng 31 Schaltfläch                                                                                                    | chaltf<br>e "+Ne                                                      | läche "+Ne<br>uer Eintrag"                                                                                                    | gen<br>euer Eintrag                                                                                                    | <b>+</b> Neuer Ei                                                     | ntrag                                                                                      |                                                                                                   |                           |
| kann e                                                                 | eine neue Pers                                                                                                    | on hir                                                                | nzugefügt                                                                                                    | werden. Dur                                                                                                    | rch klicken a                                                         | uf                                                                                         |                                                                                                   |                           |
| Abbildu                                                                | ng 32 Schaltfläch                                                                                                    | e "bea                                                                | rbeiten"                                                                                                    |                                                                                                    |                                                                       |                                                                                            |                                                                                                   |                           |
| olauen<br>son/Be                                                       | n Hintergrund<br>erechtigung an                                                                                                    | kann<br>geleg                                                         | die besagt<br>t ist erhält                                                                                                    | e Person/Be<br>diese Perso                                                                                                    | rechtigung<br>n eine E-Ma                                             | deaktiviert werd<br>il Einladung.                                                          | en. Sobald eine nei                                                                               | Je Per-                   |
| An                                                                     | r. 21.10.2022 0848<br>IDEA-ESFplus Test < rep<br>IDEA-ESFplus - TEST *****:IDE                                                                                    | ly_suppor<br>A-ESFplus: Eir                                           | t@incentro.at><br>nladung zu Projekmitwi                                                                                       | kung '', 'TC', ''                                                                                                    |                                                                       |                                                                                            |                                                                                                   |                           |
|                                                                        | TESTSYSTEM IC                                                                                                    | EA-ESFplus***                                                         |                                                                                                    |                                                                                                    |                                                                       |                                                                                            |                                                                                                   |                           |
| Diese Email wu                                                         | urde von einem Test/Evaluierungssys                                                                                                    | tem versendet                                                         | t. Alle Inhalte sind somit als                                                                                                 | nichtig zu betrachten.                                                                                                    |                                                                       |                                                                                            |                                                                                                   |                           |
|                                                                        |                                                                                                    |                                                                       |                                                                                                    |                                                                                                    |                                                                       |                                                                                            |                                                                                                   |                           |
| Sehr geehrte D                                                         | Damen und Herren!                                                                                                    |                                                                       |                                                                                                    |                                                                                                    |                                                                       |                                                                                            |                                                                                                   |                           |
| Sie wurden vo                                                          | n 'UserIDEA Test' für die Rolle 'Teilne                                                                                                    | hmer-Erfassun                                                         | ng ' für das folgende Projekt                                                                                                  | nominiert.                                                                                                    |                                                                       |                                                                                            |                                                                                                   |                           |
| Förder<br>Projekt<br>Projekt                                           | stelle: Bundesministerium für Bildun<br>tnummer:<br>ttitel: Testcall 123                                                                                          | g, Wissenschaf                                                        | ft und Forschung (Schule)                                                                                                    |                                                                                                    |                                                                       |                                                                                            |                                                                                                   |                           |
| Bitte betätigen                                                        | sie den folgenden Link, um Ihre Nor                                                                                                    | minierung zu b                                                        | estätigen. Sobald dies erfo                                                                                                    | gt ist, sind Sie für das erwähnte                                                                                                    | e Projekt handlungsberechtig                                          |                                                                                            |                                                                                                   |                           |
| https://smex-c<br>32b33a389ee9                                         | tp.trendmicro.com:443/wis/clicktim<br>&auth=f7f4e205d3c95c520b17f866                                                                                              | e/v1/query?ur<br>58e575d7d0be                                         | l=http%3a%2f%2fzwimos%<br>59fc-c55691aab286b3801                                                                               | 2duserapp.incentro.at%2facce<br>2acfb3ee55b3cba006af1a                                                                                | pt%5fop%5finvitation%2f%24                                            | 2y%2410%24wTWk351buy5.eS8oF7SzHelt                                                         | 5z0ZgRX1iBNoNByP07%2fcy%2f8V4j7jlCa&umid=/                                                        | 49eb6609-e8fb-428e-a13d   |
| Bitte klicken Si                                                       | e auf den folgenden Link, um Ihre No                                                                                                    | ominierung abz                                                        | zulehnen:                                                                                                    |                                                                                                    |                                                                       |                                                                                            |                                                                                                   |                           |
| https://smex-c<br>32b33a389ee9                                         | tp.trendmicro.com:443/wis/clicktim<br>&auth=f7f4e205d3c95c520b17f866                                                                                              | e/v1/query?ur<br>58e575d7d0be                                         | l=http%3a%2f%2fzwimos%<br>59fc-47cce0b1bb72af7fd8                                                                              | 2duserapp.incentro.at%2frefu:<br>2bf8ce6cce376f99665738                                                                               | se%5fop%5finvitation%2f%24                                            | 2y%2410%24wTWk351buy5.eS8oF7SzHel6                                                         | 5z07gRX1iBNoNByP07%2fcy%2f8V4j7jlCa&umid=4                                                        | 19eb6609-e8fb-428e-a13d   |
| Ihr IDEA-ESFpl                                                         | us Team                                                                                                    |                                                                       |                                                                                                    |                                                                                                    |                                                                       |                                                                                            |                                                                                                   |                           |
| Achtung: Diese                                                         | e Nachricht wurde automatisiert von                                                                                                    | einem System                                                          | versandt. Bitte antworten                                                                                                    | Sie keinesfalls an die Absender                                                                                                    | adresse.                                                              |                                                                                            |                                                                                                   |                           |

Abbildung 33 Screenshot "Einladung Projektmitwirkung"

Die eingeladene Person kann somit Ihre Rolle bestätigen oder ablehnen. Unter Einladungen kann nun eingesehen werden an welche Adresse eine Einladung erging. Durch klicken auf die blaue Schaltfläche mit

dem Pfeil gegen den Uhrzeigersinn

## Abbildung 34 Schaltfläche "Verlauf"

ist es möglich den Verlauf dieser Einladung nachzuzeichnen.

| Einladungen |                      |                |            |
|-------------|----------------------|----------------|------------|
|             | Funktion im Projekt  | E-Mail Adresse | Status     |
| ື           | Teilnehmer-Erfassung | r              | Akzeptiert |
|             |                      |                |            |

Personen/Berechtigungen - Verlauf

Name:

| I | Rolle: Teilnehmer-Erfassung |               |                       |  |  |  |  |  |  |
|---|-----------------------------|---------------|-----------------------|--|--|--|--|--|--|
|   | Status                      | Name          | Zeitraum              |  |  |  |  |  |  |
|   | Angefragt                   | UserIDEA Test | 21.10.2022-21.10.2022 |  |  |  |  |  |  |
|   | Akzentiert                  |               | aktiv seit 21 10 2022 |  |  |  |  |  |  |

#### Abbildung 35 Menüpunkt "Personen/Berechtigungen - Verlauf"

# 6.4.5 Projektmitarbeiter\*innen

Unter Projektmitarbeiter\*innen versammeln sich nähere Angaben zu "Namen", "Gültig von", "Gültig bis", "Vertragsverhältnis", "Zeiterfassung", "Projekt-Anteil [%]", "Geplante Projekt-Arbeitsstunden"

Hier werden alle am Projekt beteiligten Personen (die in weiterer Folge auch verrechenbare Aufwände erzeugen) unter Angabe aller abrechnungsrelevanten Informationen genannt.

| Projektmitarbeiter:innen                                                                                                    |                  |            |            |                    |               |                    |                                 |  |  |
|----------------------------------------------------------------------------------------------------|------------------|------------|------------|--------------------|---------------|--------------------|---------------------------------|--|--|
| Darstellung aller am Projekt beteiligten Personen (die in weiterer Folge auch verrechenbare Aufwände erzeugen) unter Angabe aller abrechnungsrelevanten Informationen. |                  |            |            |                    |               |                    |                                 |  |  |
| Volltexts                                                                                                    |                  |            |            |                    |               |                    |                                 |  |  |
| VB 234                                                                                                    |                  |            |            |                    |               |                    |                                 |  |  |
|                                                                                                    | Vorname_Nachname | Gültig von | Gültig bis | Vertragsverhältnis | Zeiterfassung | Projekt-Anteil [%] | Geplante Projekt-Arbeitsstunden |  |  |
| Es liegen keine Einträge vor !                                                                                                    |                  |            |            |                    |               |                    |                                 |  |  |

#### Abbildung 36 Menüpunkt "Projektmitarbeiter\*innen"

Unter "+Neuer Eintrag" ist es möglich eine neue Person hinzuzugügen. Bei der Nutzung der Schaltfläche

ß

mit Stift und Papier ist es möglich die Informationen zu bearbeiten.

Abbildung 37 Schaltfläche "bearbeiten"

+

Das Symbol des Mülleimers kann zum löschen genutzt werden.

# Abbildung 38 Schaltfläche "Mitarbeiter\*in löschen"

Das blau hinterlegte weiße + Symbol dient dazu Details anzeigen zu lassen.

Abbildung 39 Schaltfläche "Details anzeigen"

# 6.5 Inhalt des Projektes – Beschreibung, Zielgruppe, Standorte, Geplante Instrumente, Querschnittsziele, Maßnahmentypen, Indikatoren/Ziele

Unter dem Menüpunkt Inhalt des Projektes versammeln sich Informationen zu "Beschreibung", "Zielgruppe", "Standorte", "geplante Instrumente", "Querschnittsziele", "Maßnahmentypen", "Indikatoren/Ziele"

| <ul> <li>Ir</li> </ul> | nhalt des Projektes 🕏  |
|------------------------|------------------------|
| 0                      | Beschreibung 오         |
| 0                      | Zielgruppe 오           |
| 0                      | Standorte 🥏            |
| 0                      | Geplante Instrumente 🥏 |
| 0                      | Querschnittsziele 🥏    |
| 0                      | Maßnahmentypen 🥏       |
| 0                      | Indikatoren/Ziele 🥑    |

#### Abbildung 40 Hauptmenü "Inhalt des Projektes"

# 6.5.1 Beschreibung – Detailbeschreibung, Zusammenfassung des Projektinhalts

Unter dem Menüpunkt "Beschreibung" finden sich zwei Pflichtfelder die selbsttätig zu befüllen sind. Diese beschäftigen sich mit der "Detailbeschreibung" und mit der "Zusammenfassung des Projektinhalts".

| eschreibung <sup>®</sup>                                                                                                    |  |
|----------------------------------------------------------------------------------------------------|--|
| ntrag/Inhalt des Projektes/Detail-Beschreibung-userapp-Fixtext<br>TML TEST                                                                                                    |  |
| Rahmenbedingung für eine erfolgreiche Einreichung<br>• Das Feld Detailbeschreibung muss befüllt werden.<br>• Das Feld Zusammenfassung des Projektinhalts zur Veröffentlichung muss befüllt werden. |  |
| Detailbeschreibung <sup>⑦</sup>                                                                                                    |  |
| S C Paragraph V B I E E E E E                                                                                                    |  |
|                                                                                                    |  |
|                                                                                                    |  |
|                                                                                                    |  |
|                                                                                                    |  |
|                                                                                                    |  |
|                                                                                                    |  |
|                                                                                                    |  |

#### Abbildung 41 Menüpunkt "Beschreibung"

Abschließend bitte durch Nutzung der blauen Schaltfläche "speichern" sichern.

Seite 22

# Speichern

Abbildung 42 Schaltfläche "Speichern"

# 6.5.2 Zielgruppe

Unter "Zielgruppe" ist zu definieren, welche Personen mit dem Projekt erreicht werden sollen. Dabei kann zudem durch setzen eines Hakens ausgewählt werden ob dieser Zielgruppe eine Projektrelevante Stellung zukommt. Es ist zumindest eine Zielgruppe auszuwählen.

| Zielgruppe <sup>⊕</sup>                                              |                                                                                                    |                        |  |  |  |  |
|----------------------------------------------------------------------|----------------------------------------------------------------------------------------------------|------------------------|--|--|--|--|
| Antrag/Inhalt des Projektes/Zielgruppen-userapp-Fixtext<br>HTML TEST |                                                                                                    |                        |  |  |  |  |
| Projektrelevant <sup>⑦</sup>                                         | Beschreibung <sup>(*)</sup>                                                                                                    | Kommentar <sup>®</sup> |  |  |  |  |
|                                                                      | Schülerinnen und Schüler der 9. und 10. Schulstufe im Bereich der berufsbildenden Schulen und Schülerinnen und Schüler in einer Sonderform der<br>Sekundarstufe II | Test                   |  |  |  |  |
| Speichern                                                            |                                                                                                    |                        |  |  |  |  |

#### Abbildung 43 Menüpunkt "Zielgruppe/n"

# 6.5.3 Standorte

Unter Standorte sind nähere Angaben zum Projektstandort zu tätigen. So sind das "Bundesland", "Gebiet", "Art des Gebiets", <u>"NUTS-Region</u>", "Straße", "PLZ", "Ort", "Status" und "Prim. Standort" (Primärer Standort) anzugeben.

| Standort                                                                                                    | ndort                                                             |        |                 |             |        |     |     |        |                |
|----------------------------------------------------------------------------------------------------|-------------------------------------------------------------------|--------|-----------------|-------------|--------|-----|-----|--------|----------------|
| Antrag/Inhalt des Projek<br>HTML TEST                                                                                                    | Antrag/Inhalt des Projektes/Standort-userapp-Fixtext<br>HTML TEST |        |                 |             |        |     |     |        |                |
| Rahmenbedingung für eine erfolgreiche Einreichung<br>• Zumindest 1 Standort muss für jede unten gelistete Organisation als "primärer Standort" gekennzeichnet sein. |                                                                   |        |                 |             |        |     |     |        |                |
| VB                                                                                                    |                                                                   |        |                 |             |        |     |     |        |                |
| + Neuer Eintrag                                                                                                    | Bundesland                                                        | Gebiet | Art des Gebiets | NUTS-Region | Straße | PLZ | Ort | Status | Prim. Standort |
|                                                                                                    | ~                                                                 |        |                 |             |        |     |     | ~      | ~              |
| Die Liste ist leer!                                                                                                    | Die Liste ist leer!                                               |        |                 |             |        |     |     |        |                |

#### Abbildung 44 Menüpunkt "Standort"

Durch einen Klick auf die Schaltfläche "+Neuer Eintrag" ist es möglich einen Standort hinzuzufügen.

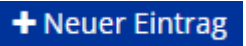

Abbildung 45 Schaltfläche "+Neuer Eintrag"

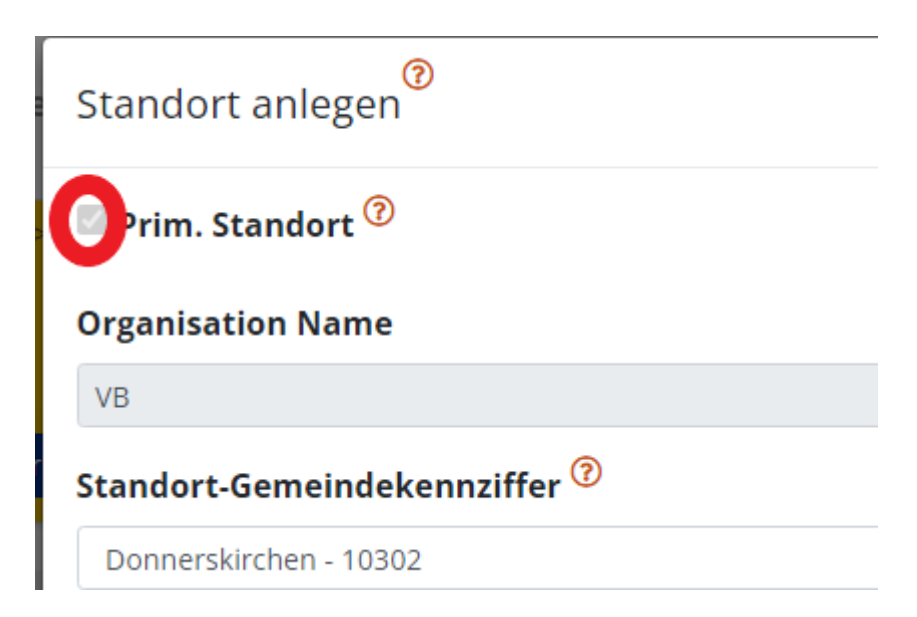

Um diesen Punkt erfolgreich abzuschließen ist es notwendig zumindest einen Standort in dem dafür vorgesehenen Kästchen als primären Standort zu kennzeichnen. Abschließend bitte "speichern" nicht vergessen.

# Speichern

Abbildung 46 Schaltfläche "Speichern"

# 6.5.4 Geplante Instrumente

Unter "Geplante Instrumente" muss zumindest ein geplantes Instrument ausgewählt und als "Projektrelevant" eingestuft werden um die Einreichung erfolgreich abzuschließen. Ganz rechts ist ein kurzer Kommentar anzuführen.

| Projektrelevant 🌱 Beschreibung 🖤                                                             |                                                                                 | Kommentar <sup>⑦</sup> |
|----------------------------------------------------------------------------------------------|---------------------------------------------------------------------------------|------------------------|
| Individuell gestalteten Unterstützungsangebote vorwi<br>fachtheoretischen Pflichtgegenstände | egend in den Unterrichtsgegenstände Mathematik, lebende Fremdsprachen sowie die |                        |
| Regionale mobile psychosoziale Unterstützung von Ki                                          | ndern und Jugendlichen an Volksschulen und Neuen Mittelschulen                  |                        |

Abbildung 47 Menüpunkt "Geplante Instrumente"

Abschließend speichern nicht vergessen.

Speichern

Abbildung 48 Menüpunkt "Speichern"

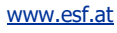

# 6.5.5 Querschnittsziele – Antidiskriminierung, Gleichstellung der Geschlechter, ökologische Nachhaltigkeit

Unter "Querschnittsziele" sind nähere Fragen im Fragenbogen zu den Querschnittszielen (QSZ) der ESF+ Periode 2021-2027 abrufbar. Die QSZ sind "Antidiskriminierung", "Gleichstellung der Geschlechter" und "ökologische Nachhaltigkeit". Neben den Fragen welche wahrheitsgemäß und vollständig zu befüllen sind. Sind auch die Kommentarfelder die mit "Begründung" gekennzeichnet zwingend zu befüllen um den Antrag erfolgreich einreichen zu können.

Nähere Erläuterungen zu den Querschnittszielen finden sich im Wegweiser.

Speichern

|                                                                                                    | Allogito            |      |
|----------------------------------------------------------------------------------------------------|---------------------|------|
|                                                                                                    |                     |      |
| Frfassung abgeschlossen:                                                                                                    |                     |      |
|                                                                                                    |                     |      |
|                                                                                                    |                     | 1.   |
|                                                                                                    |                     |      |
|                                                                                                    |                     |      |
| Fragebogen zum QSZ Antidiskriminierung                                                                                                    |                     |      |
| a Maaluse: Bitte arläuters Sie Ibr methodisches Versehen hei der IST Analuse zum Thema der Antidiskriminiscups im Interver                                                                                                    | ventioncharaich XXX |      |
| des Projektes (d.h. die Analyse der Unterschiede in Situation und Bedürfnissen von unterschiedlichen Personengruppen und d                                                                                                    | d die               |      |
| Darstellung der relevanten Ungleichheiten): Wie wurde dabei vorgegangen? Bitte beschreiben Sie die Ergebnisse der durchgef                                                                                                    | zeführten IST-      |      |
| Analyse.                                                                                                    |                     |      |
|                                                                                                    |                     |      |
|                                                                                                    | XXX                 |      |
|                                                                                                    |                     |      |
| b) Ziele: Welche Ziele zur Starkung der Antidiskriminierung setzen Sie sich, aufgrund der Ergebnisse der IST-Analyse?                                                                                                    |                     |      |
|                                                                                                    |                     | 4    |
|                                                                                                    |                     | 111. |
|                                                                                                    | XXX                 |      |
| c) Maßnahmen: Mit welchen konkreten Maßnahmen sollen die gesetzten Ziele umgesetzt/erreicht werden? Im Falle von Teilne<br>bei Gebeutrene umd/cdes Besetzenene Westenen die Teilnehensetingen für des Theme Nichthäufeinigingen und desen | nehmer*innen        |      |
| bei schulungs- und/oder beratungsmaisnammen: werden die Teinenmer~innen für das Thema Nichtdiskriminierung und dere<br>Themenbereiche sensibilisiert werden? Bitte erläutern Sie.                                                         | ren                 |      |
|                                                                                                    |                     | 1    |
|                                                                                                    |                     |      |
|                                                                                                    | XXX                 |      |
| d) Berichterstattung und Steuerung: Wie wird die Umsetzung der gesetzten Maßnahmen bewertet und dokumentiert? Wie soll                                                                                                    | ;oll dies seitens   |      |
| der ZWIST überprüft werden können?                                                                                                    |                     |      |
|                                                                                                    |                     | 11.  |
| Fragebogen zum OSZ Gleichstellung von Frauen und Männern                                                                                                    |                     |      |
|                                                                                                    |                     |      |
|                                                                                                    | XXX                 |      |

# Abbildung 49 Menüpunkt "Querschnittziele"

Abschließend bitte speichern.

Abbildung 50 Schaltfläche "Speichern"

# 6.5.6 Maßnahmentypen

Über den Menüpunkt lassen sich die Beschreibungen zu den Maßnahmentypen öffnen. Um den Antrag erfolgreich einzubringen ist zumindest ein Eintrag auszuwählen und als Projektrelevant einzustufen. Rechts von dem ausgewählten Eintrag ist ein Kommentar im dafür vorgesehenen Feld anzufügen.

#### Maßnahmentypen<sup>⑦</sup>

| Antrag/Inhalt des Projektes/Mal<br>HTML TEST<br>Rahmenbedingung für eine e<br>• Rahmebedingungen fi | 3nahmentypen-userapp-Fixtext<br>rfolgreiche Einreichung<br>ir die Einreichung: Zumindest ein (1) Eintrag ist zu selektieren.                                                                          |           |
|----------------------------------------------------------------------------------------------------|----------------------------------------------------------------------------------------------------|-----------|
| Projektrelevant <sup>⑦</sup>                                                                        | Beschreibung <sup>®</sup>                                                                                                    | Kommentar |
|                                                                                                    | Beratung, Unterstützung (z.B. Betreuung, Coaching, Mentoring, Information, Orientierung, Kompetenzfeststellung, Bildungsplanung, Lernbegleitung, Inklusionsketten, inkl. niedrigschwelliger Angebote) |           |
| 0                                                                                                   | Qualifizierung (z.B. (Weiter)Bildungsangebote, Training, Schulung, Implacement / Outplacement, Inklusionsketten, inkl. niedrigschwelliger Angebote)                                                   |           |
|                                                                                                    | Beschäftigung (z.B. Beschäftigungsmaßnahmen, Implacement / Outplacement, Inklusionsketten, inkl. niedrigschwelliger Angebote)                                                                         |           |
|                                                                                                    | Sonstiges                                                                                                    |           |
| Speichern                                                                                           |                                                                                                    |           |

### Abbildung 51 Menüpunkt "Maßnahmentypen"

Zu guter Letzt speichern bitte Speichern speichern.

Abbildung 52 Schaltfläche "Speichern"

Indikatoren/7iele

# 6.5.7 Indikatoren/Ziele – Call-Spezifische Indikatoren, Ergänzende Projektdaten, Projekt-Spezifische Indikatoren

| Antrag/Inhalt des Projektes/Indikatoren-Ziele/OP-Spezifische Ziele-userapp-Fixtext<br>TTML TEST |                |                                                                                                    |          |          |                 |                    |
|-------------------------------------------------------------------------------------------------|----------------|----------------------------------------------------------------------------------------------------|----------|----------|-----------------|--------------------|
| Indikatoren                                                                                     |                |                                                                                                    |          |          |                 |                    |
|                                                                                                 | Kürzel         | Indikatorname                                                                                                    | Art      | Тур      | Wert lt. Antrag | Einheit            |
|                                                                                                 | P-PR05         | SchülerInnen, die nach ihrer Maßnahmenteilnahme weiterhin in schulischer Ausbildung sind oder eine berufliche Bildung<br>beginnen | Ergebnis | Zielwert | 10              | Anzahl<br>Personen |
| Ergänzende Projektdaten                                                                         |                |                                                                                                    |          |          |                 |                    |
|                                                                                                 | Kürzel         | Indikatorname                                                                                                    | Art      | Тур      | Wert It. Antrag | Einheit            |
|                                                                                                 | ERG01          | Arachne relevant                                                                                                    |          |          | Nein 🗸          |                    |
|                                                                                                 |                |                                                                                                    |          |          |                 |                    |
| Projekt-Spezifis                                                                                | che Indikatore | n                                                                                                    |          |          |                 |                    |
| +Neuer Eintrag                                                                                  | Kürzel         | Indikatorname                                                                                                    | Art      | Тур      | Wert It. Antrag | Einheit            |
|                                                                                                 |                | Keine passenden Ergebnisse gefunden                                                                                               |          |          |                 |                    |
| Contribution                                                                                    |                |                                                                                                    |          |          |                 |                    |

#### Abbildung 53 Menüpunkt "Projektindikatoren"

Hier können neben den "Call-Spezifische Indikatoren", "Ergänzende Projektdaten" und "Projekt-Spezifische Indikatoren" aufgerufen und erweitert werden. Unter Betätigung der blauen Schaltfläche "+Neuer Eintrag"

Abbildung 54 Schaltfläche "+Neuer Eintrag"

ist es möglich weitere projektspezifische Indikatoren hinzuzufügen. Abschließend bitte speichern.

Speichern

Abbildung 55 Schaltfläche "Speichern"

# 6.6 Kosten/Budget

Unter Kosten/Budget finden sich nähere Informationen zu "Projektkosten", "Finanzierungen" und "Parallel-Förderungen".

⊙ Kosten/Budget ×

🔿 Projektkosten 🗙

- Finanzierungen ×
- Parallel-Förderungen ×

#### Abbildung 56 Hauptmenü "Kosten/Budget"

# 6.6.1 Projektkosten – Kostenarten, Betrag, Kommentar Projektträger\*innen

Unter dem Menüpunkt "Projektkosten" finden sich nähere Angaben zur "Kostenart", zum "Betrag [€]" und ein "Kommentar - Projektträger\*in". Hier sind entsprechend dem Gesamtkostenprinzip alle förderbaren Kosten des Vorhabens anzuführen. Die Kosten pro Kostenart können durch Klick auf den blauen Pfeil links neben der jeweiligen Kostenart - bearbeitet werden. Die Kosten zur Kategorie **Restkostenpauschale** werden durch das System berechnet. Bei diesen besteht eine anteilige Abhängigkeit von den Eingaben zu anderen Kostenart. Restkosten können nur abgewählt/gewählt werden. Gewählte Restkosten werden durch folgendes Symbol gekennzeichnet. ●

#### Abbildung 57 "grünes Hakerl"

| Projektko                                                                                        | Projektkosten <sup>®</sup>                                                                                                    |            |      |  |  |  |  |  |
|--------------------------------------------------------------------------------------------------|----------------------------------------------------------------------------------------------------|------------|------|--|--|--|--|--|
| Hier sind entsprechend dem Gesamtkostenprinzip alle förderbaren Kosten des Vorhabens anzuführen. |                                                                                                    |            |      |  |  |  |  |  |
| Die Kosten<br>Eingaben zi                                                                        | Die Kosten pro Kostenart können durch Klick auf den blauen Pfeil - links neben der jeweiligen Kostenart - bearbeitet werden. Die Kosten zur Kategorie Restkostenpauschale werden durch das System berechnet. Bei diesen besteht eine anteilige Abhängigkeit von den Eingaben zu anderen Kostenart. Restkosten können nur abgewählt/gewählt werden. Gewählte Restkosten werden durch folgendes Symbol gekennzeichnet 🔊. |            |      |  |  |  |  |  |
|                                                                                                  | Kostenart Betrag [C] Kommentar - Projektträger:in                                                                                                    |            |      |  |  |  |  |  |
|                                                                                                  | Echtkostenabrechnung                                                                                                    |            |      |  |  |  |  |  |
| <b>→</b>                                                                                         | EPK01 Projektleitung                                                                                                    | 100.000,00 | Test |  |  |  |  |  |
| <b>→</b>                                                                                         | EPK02 Schlüsselkräfte                                                                                                    | 50.000,00  | Test |  |  |  |  |  |
| Summe                                                                                            |                                                                                                    | 150.000,00 |      |  |  |  |  |  |
|                                                                                                  |                                                                                                    |            |      |  |  |  |  |  |

Abbildung 58 Menüpunkt "Projektkosten"

# 6.6.2 Finanzierungen – Finanzierung des Projekts, EU-Mittel, Beantragte Kosten

Unter Finanzierungen sind die durch die/den Projektträger\*in beantragten Kosten zu erläutern und der Richtigen Kategorie zuzuordnen. Dabei muss die Summe der beantragten Kosten mit jenen der eingetragen Finanzierungsbeträge gemäß der <u>Rechtsgrundlage</u> übereinstimmen um den Antrag erfolgreich einreichen zu können. .....

| Rahmenbedingung für eine erfolgreiche Einreichung<br>• Hinweis: Die Summe der beantragten Kosten stimmt nicht mit der Summe der eintragenen Finanzierungsbeträgen (Rechtsgrundlagen) überein. |                                                                |             |                       |  |  |  |
|----------------------------------------------------------------------------------------------------|----------------------------------------------------------------|-------------|-----------------------|--|--|--|
|                                                                                                    | Finanzierung des Projektes                                     |             | Beantragte Kosten [€] |  |  |  |
| ⇒                                                                                                    | EU002 - Eigenprojekt                                           | EU - Mittel |                       |  |  |  |
| ⇒                                                                                                    | EU002 - Eigenprojekt                                           | Nat Mittel  |                       |  |  |  |
| ⇒                                                                                                    | SX004 - Privat                                                 | Nat Mittel  |                       |  |  |  |
| <b>→</b>                                                                                                    | SX002 - Sonstige Öffentliche Trägermittel (nicht kofinanziert) | Nat Mittel  |                       |  |  |  |
| <b>→</b>                                                                                                    | SX003 - Sonstige Private Trägermittel (nicht kofinanziert)     | Nat Mittel  |                       |  |  |  |
| ⇒                                                                                                    | SX001 - Reserveprojekt - EU (nicht konfinanziert)              | Nat Mittel  |                       |  |  |  |
| ⇒                                                                                                    | SX005 - Reserveprojekt - NAT. (nicht kofinanziert)             | Nat Mittel  |                       |  |  |  |
| <b>→</b>                                                                                                    | NA001 - Landesmittel (sonstige)                                | Nat Mittel  |                       |  |  |  |
| <b>→</b>                                                                                                    | NA025 - Bundesmittel (sonstige)                                | Nat Mittel  |                       |  |  |  |
| <b>→</b>                                                                                                    | NA028 - BMBWF Schule erlassbasiert                             | Nat Mittel  |                       |  |  |  |
| Summe<br>Finanzierungen                                                                                                    |                                                                |             | 0,00                  |  |  |  |
| Summe beantragte<br>Kosten                                                                                                    |                                                                |             | 0,00                  |  |  |  |
| Differenz                                                                                                    |                                                                |             | 0,00                  |  |  |  |

# Abbildung 59 Menüpunkt "Finanzierungen"

Durch klicken auf die blaue Schaltfläche mit dem Pfeil nach rechts

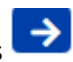

# Abbildung 60 Schalfläche "Pfeil nach rechts"

lassen sich an der passenden Stelle Bearbeitungen vornehmen. Es öffnet sich folgendes Fenster in dem die "Beantragte Kosten [€]" ausgefüllt werden können.

| Finanzierungen Anlegen                          | ×    |
|-------------------------------------------------|------|
| EU002 - Eigenprojekt}                           |      |
| Beantragte Kosten [€] <sup>⑦</sup>              |      |
|                                                 | 0,00 |
| Speichern Abbrechen                             |      |
| Abbildung 61 Menüpunkt "Finanzierungen anlegen" |      |
| Zum Abschluss bitte "speichern".                |      |
| Abbildung 62 Schaltfläche "Speichern"           |      |
|                                                 |      |

Es ist zu beachten, dass die unter "Finanzierungen" gemachten Angaben mit jenen bei Punkt 6.6.1 Projektkosten – Kostenarten, Betrag genannten Projektkosten übereinstimmen müssen!

| Summe<br>Finanzierungen    | 3.278,52 |
|----------------------------|----------|
| Summe beantragte<br>Kosten | 3.278,52 |
| Differenz                  | 0,00     |

#### Abbildung 63 "Summen und Differenz"

# 6.6.3 Parallel-Förderungen

Unter "Parallel-Förderungen" sind mögliche weitere Förderungsgeber\*innen zu benennen. Es finden sich mögliche Daten zu "Fördergeber\*innen", "Geschäftszahl", "Datum der Genehmigung des Antrags", "Förderungsbetrag [€]", "Förderungszweck", "De-Minimis Förderung". Hinzugefügt wird ein neuer Eintrag

über die Schaltfläche "+Neuer Eintrag".

+Neuer Eintrag

# Abbildung 64 Schaltfläche "+Neuer Eintrag"

| Parallel-Förderu                                                                                       | ngen 🔞                      |                |                           |                                     |                      |                 |                      |
|----------------------------------------------------------------------------------------------------|-----------------------------|----------------|---------------------------|-------------------------------------|----------------------|-----------------|----------------------|
| Antrag/Kosten/Bud<br>HTML TEST                                                                         | get/Bisherige Förderungen-u | serapp-Fixtext |                           |                                     |                      |                 |                      |
| Rahmenbedingung für eine erfolgreiche Einreichung<br>• Details zu Parallelförderungen sind zu befüllen |                             |                |                           |                                     |                      |                 |                      |
| VB (Projektträge                                                                                       | er)                         |                |                           |                                     |                      |                 |                      |
| 🗆 Es liegen keine                                                                                      | e Daten vor                 |                |                           |                                     |                      |                 |                      |
|                                                                                                    |                             |                |                           |                                     |                      |                 |                      |
| + Neuer Eintrag                                                                                        | Förderungsgeber             | Geschäftszahl  | Förderung wurde genehmigt | Datum der Genehmigung/des Antrags   | Förderungsbetrag (€) | Förderungszweck | De-Minimis Förderung |
|                                                                                                    |                             |                | ,                         | (eine passenden Ergebnisse gefunden |                      |                 |                      |
|                                                                                                    |                             |                |                           |                                     |                      |                 |                      |
| Speichern A                                                                                            | Abbrechen                   |                |                           |                                     |                      |                 |                      |

#### Abbildung 65 Menüpunkt "Parallel-Förderungen"

Wenn es keine Parallel-Förderungen gibt, kann bei "Es liegen keine Daten vor" ein Haken gesetzt werden.

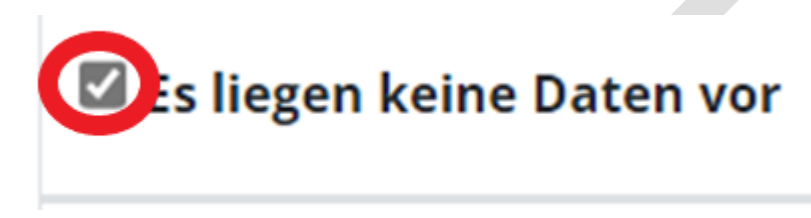

Abbildung 66 Auswahlkriterium "Es liegen keine Daten vor"

# 6.7 Abrechnungsrelevante Informationen – Sub-/Auftragnehmer\*innen, Vertreter\*innen, Konten

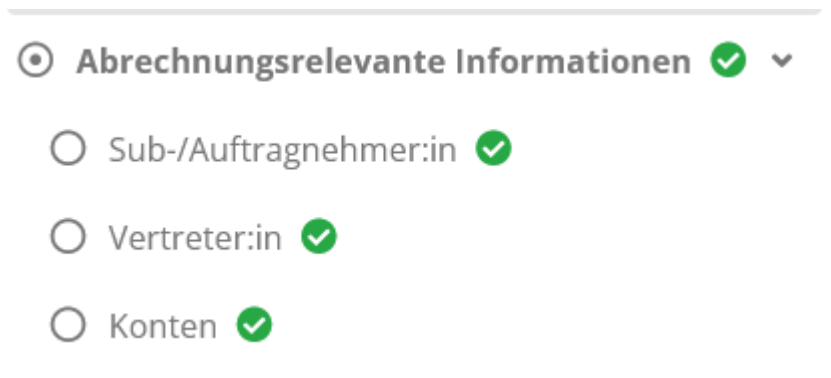

Abbildung 67 Hauptmenüpunkt "Abrechnungsrelevante Informationen"

# 6.7.1 Sub-/Auftragnehmer\*innen

Hier werden nähere Informationen zu Sub-/Auftragnehemer\*innen abgespeichert und sichtbar. "Auftragnehmer\*in", "Vertragstitel", "Vertragsgegenstand", "Datum Vertragsausstellung", "Vertragswert"[€], "Auftragsvergabeverfahren". Hinzugefügt wird ein neuer Eintrag über die Schaltfläche

"+Neuer Eintrag".

# Abbildung 68 Schaltfläche "+Neuer Eintrag"

| Sub-/Auftragneh                | Sub-/Auftragnehmer ®             |                             |                    |                           |                  |                          |  |
|--------------------------------|----------------------------------|-----------------------------|--------------------|---------------------------|------------------|--------------------------|--|
| Antrag/Abrechnung<br>HTML TEST | srelevante Informationen/Sub-/Au | uftragnehmer-adminapp-Fixte | ext                |                           |                  |                          |  |
|                                |                                  |                             |                    |                           |                  | Volite                   |  |
| VB                             |                                  |                             |                    |                           |                  |                          |  |
| + Neuer Eintrag                | Auftragnehmer                    | Vertragstitel               | Vertragsgegenstand | Datum Vertragsausstellung | Vertragswert [€] | Auftragsvergabeverfahren |  |
| Die Liste ist leer!            |                                  |                             |                    |                           |                  |                          |  |

#### Abbildung 69 Menüpunkt "Sub-/Auftragnehmer"

# 6.7.2 Vertreter\*innen

Unter "Vertreter\*innen ist es möglich die Daten "Nachname/Name", "Geburtstag", "UID NR.", "Steuernummer", "E-Mail-Adresse", "Funktion in der Organisation", und "Auftragnehmer\*in" zu vervollständigen.

"Bitte erfassen Sie hier die Rechtsverbindliche Vertreter:innen und Wirtschaftliche Eigentümer:innen der jeweiligen Auftraggeber:innen. Eigentümer sind dann bekanntzugeben, wenn diese minimal 25% Anteil der jeweiligen Auftraggeber:in innehaben. Es ist zu berücksichtigten, dass auch Unternehmen als Wirtschaftliche Eigentümer:innen agieren können. Die Vertreter:innen von Sub-Auftragnehmer:innen sind nicht zu erfassen."

Heuer Eintrag

ß

| Vertreter:in <sup>⑦</sup>                                                                                                    |                               |              |         |              |                |                              |           |              |        |
|----------------------------------------------------------------------------------------------------|-------------------------------|--------------|---------|--------------|----------------|------------------------------|-----------|--------------|--------|
| Bitte erfassen Sie hier die <b>Rechtsverbindliche Vertretersinnen</b> und Wirtschaftliche Eigentümerinnen der jeweiligen Auftraggeberinnen. Eigentümer sind dann bekanntzugeben, wenn diese minimal 25% Anteil der jeweiligen Auftraggeberin innehaben. Es ist zu<br>berücksichtigten, dass auch <u>Unternehmen</u> als Wirtschaftliche Eigentümerinnen agieren können. Die Vertreterinnen von Sub-Auftragnehmerinnen sind nicht zu erfassen. |                               |              |         |              |                |                              |           |              |        |
|                                                                                                    |                               |              |         |              |                |                              |           | Volltextsuch | 10     |
|                                                                                                    | Nachname/(Organisations-)Name | Geburtsdatum | UID Nr. | Steuernummer | E-Mail Adresse | Funktion in der Organisation | Auftragne | ehmer        | Status |
| Die Liste ist leer!                                                                                                    |                               |              |         |              |                |                              |           |              |        |

#### Abbildung 70 Menüpunkt "Vertreter\*innen"

Hinzugefügt wird ein neuer Eintrag über die Schaltfläche "+Neuer Eintrag".

#### Abbildung 71 Schaltfläche "+Neuer Eintrag"

# 6.7.3 Konten – Bankkonto, Bankkonto freigeben

Unter Bankkonto kann durch klicken auf die Schaltfläche

#### Abbildung 72 Schaltfläche "+Neuer Eintrag"

"+Neuer Eintrag" ein neuer Antrag angelegt werden. Dadurch können Infos zu "Bankinstitut", "Bezeichnung", "Kontoinhaber\*in-Name", "Kontoinhaber\*in-Adresse", "IBAN", "BIC/SWIFT", "Aktiv", und "Gültig ab" hinzugefügt werden. Auf das hier genannte Konto werden in weiterer Folge die Auszahlungen der Fördergelder erfolgen. Die Daten können im Bedarfsfall später geändert werden. Zur Bestätigung der erfolgten Eingaben, ist eine explizite Freigabe für die des gültigen Kontos von Nöten!

| Konten                                                                                                    | Konten       |             |                   |                      |       |           |       |              |
|----------------------------------------------------------------------------------------------------|--------------|-------------|-------------------|----------------------|-------|-----------|-------|--------------|
| Auf das hier genannte Konto werden in weiterer Folge die Auszahlungen der Fördergelder erfolgen. Die Daten können im Bedarfsfall später geändert werden. Zur Bestätigung der erfolgten Eingaben, ist eine explizite Freigabe für die des gültigen Kontos von Nöten! |              |             |                   |                      |       |           |       |              |
|                                                                                                    |              |             |                   |                      |       |           | V     | olltextsuche |
| VB                                                                                                    |              |             |                   |                      |       |           |       |              |
| + Neuer Eintrag                                                                                                    | Bankinstitut | Bezeichnung | Kontoinhaber-Name | Kontoinhaber-Adresse | IBAN  | BIC/SWIFT | Aktiv | Gültig ab    |
|                                                                                                    | Test         | Test        | Test              | Test                 | 12345 | 12345     | ja    | 11.11.2022   |

#### Abbildung 73 Menüpunkt "Bankkonto"

Durch klicken auf die Schaltfläche "+Neuer Eintrag" ist es möglich ein Bankkonto anzulegen.

Die Schaltfläche mit Stift und Papier dient dazu bestehende Einträge zu bearbeiten.

#### Abbildung 74 Schaltfläche "Eintrag bearbeiten"

Die Schaltfläche mit dem weißen Mülleimer auf blauem Hintergrund ermöglicht es die Kontodaten zu lö-

schen. 🔟

Abbildung 75 Schaltfläche "Kontodaten löschen"

Freigeben

Um diesen Menüpunkt erfolgreich abzuschließen muss darüber hinaus das genannte Bankkonto freigege-

ben werden. Dies erfolgt durch klicken auf die blaue Schaltfläche die einen weißen Haken zeigt.

Abbildung 76 Schaltfläche "Bankkonto freigeben"

| Bankkonto freigeben                                                                                   | × |
|----------------------------------------------------------------------------------------------------|---|
| Wollen Sie diese Bankkonto wirklich freigeben?                                                        |   |
| Organisation: VB<br>Bankinstitut: Testbankinstitut<br>KontoInhaber Name: Testname<br>IBAN: 1223456789 |   |
| Freigeben Abbrechen                                                                                   |   |

#### Abbildung 77 Menüpunkt "Bankkonto freigeben"

Die Freigabe muss mit einem Klick auf die Schaltfläche "Freigeben" bestätigt werden.

# Abbildung 78 Schaltfläche "Freigeben"

Ein Klick auf das blau hinterlegte Augensymbol ermöglicht es in weiterer Folge das "Kontodaten anzei-

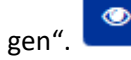

Abbildung 79 Schaltfläche "Kontodaten anzeigen"

# 6.8 Anlagen/Dokumente

Unter Anlagen Dokumente können weitere Dokumente die für den Antrag von Relevanz sind hochgeladen werden. Darüber hinaus sind nähere Angaben über "Typ", "Dateiname", "Bezeichnung", "Version", "Abgelegt am", und "Gültig" zu machen. Zum Beispiel kann an dieser Stelle die "Saldenauswertung" bei nicht vorliegendem Jahresabschluss hinzugefügt werden und Nachweise zu möglichen "Referenzprojekten" hinterlegt werden.

| 1 | Anlagen/Dokumente <sup>(2)</sup>                                                                      |                                                               |           |             |         |             |        |  |
|---|----------------------------------------------------------------------------------------------------|---------------------------------------------------------------|-----------|-------------|---------|-------------|--------|--|
| 1 | Antrag/Anlagen/Dokumente/Projektträger - Userapp - Fixtext<br>HTML TEST                               |                                                               |           |             |         |             |        |  |
|   |                                                                                                    | Тур                                                           | Dateiname | Bezeichnung | Version | Abgelegt am | Gültig |  |
|   |                                                                                                    | Saldenauswertung (wenn Jahresabschluss noch nicht vorliegt) * |           |             |         |             |        |  |
|   | Referenzprojekte, die die Erfahrungen des/der Förderungswerber/in mit der/den Zielgruppe(n) belegen * |                                                               |           |             |         |             |        |  |

# Abbildung 80 Menüpunkt "Anlagen/Dokumente"

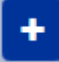

# Abbildung 81 Schaltfläche "Dokumente hochladen"

Durch klicken des blauen Buttons welche ein Plussymbol ist es möglich Dokumente hochzuladen.

| Anlage/Dokumente anlegen                          |
|---------------------------------------------------|
| Bezeichnung                                       |
| Datei auswählen Keine Dat ausgewählt              |
| Speichern Abbrecher                               |
| Abbildung 82 Menüpunkt "Anlage/Dokumente anlegen" |
| Abschließend speichern.                           |
| ×                                                 |

Abbildung 83 Schaltfläche "nicht anwendbar setzen"

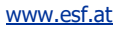

Durch klicken des roten Buttons, in welchem ein weißes X liegt ist es möglich das Dokument auf "nicht anwendbar setzen" zu lassen.

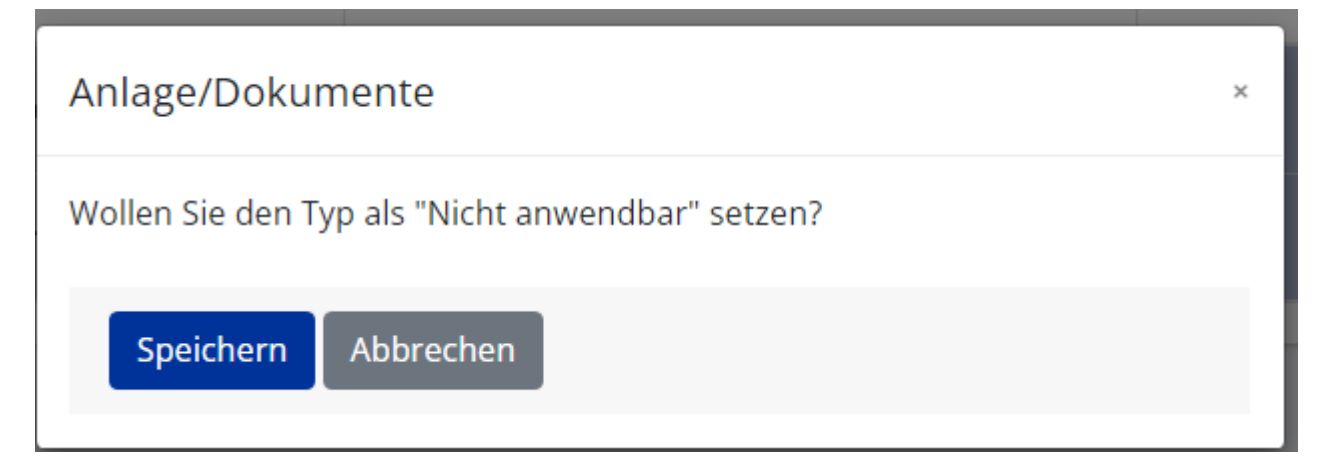

# Abbildung 84 Menüpunkt "Anlage/Dokumente nicht anwendbar setzen"

Dafür ist die blaue "Speichern" Schaltfläche zu betätigen.

# 6.9 Korrespondenz

Unter "Korrespondenz" lässt sich nachvollziehen welche Nachrichten innerhalb von IDEA versendet wurden. Es finden sich Infos zu "Betreff", "Absender\*innen", "Text", "Empfänger\*innen", "Status", "Erstell-Datum" und "Versand-Datum". Über die Schaltfläche "+Neuer Eintrag" kann eine neue Korrespondenz angelegt werden.

| Korrespondenz (                 | 0                       |          |      |           |        |               |               |
|---------------------------------|-------------------------|----------|------|-----------|--------|---------------|---------------|
| Projekt Korrespond<br>HTML TEST | enz - Userapp - Fixtext |          |      |           |        |               |               |
|                                 |                         |          |      |           |        |               | Volltextsuche |
| + Neuer Eintrag                 | Betreff                 | Absender | Text | Empfänger | Status | Erstell-Datum | Versand-Datum |
|                                 |                         |          |      |           | •      |               |               |
| Es liegen keine Einträge vor !  |                         |          |      |           |        |               |               |
| Zeige Zeile 1 bis 1 vi          | on 1 Zeile.             |          |      |           |        |               |               |

# Abbildung 85 Menüpunkt "Korrespondenz"

Um eine Korrespondenz anzulegen öffnet sich folgendes Fenster. Es können die bereits bekannten Kontaktpersonen der "Förderstelle" ausgewählt werden. Weiter unten ist die Nachricht mit "Betreff" und "Text" einzufügen. Es kann durch einen Klick in den jeweiligen Kreis entschieden werden ob die Nachricht mit "Speichern" zu einem späteren Zeitpunkt weiterbearbeitet werden soll oder ob die Nachricht mit "Sofort senden" an die gewählten Kontakte übermittelt werden soll.

| Korrespo    | ondenz anlegen      |                | ×             |
|-------------|---------------------|----------------|---------------|
| Empfänger   | *                   |                |               |
| Förderstell | le-Mitarbeiter      |                | Volltextsuche |
|             | Name                | E-Mail Adresse |               |
|             |                     |                |               |
|             |                     |                |               |
|             |                     |                |               |
| Nachricht   |                     |                |               |
|             |                     |                |               |
| Text        |                     |                |               |
|             |                     |                |               |
|             |                     |                |               |
|             |                     |                |               |
| O Speiche   | ern 🖲 Sofort senden |                | ~             |
|             |                     |                | OK Abbrechen  |

#### Abbildung 86 Menüpunkt "Korrespondenz anlegen"

Abschließend bitte mit der blauen "OK" Schaltfläche bestätigen.

Wenn alle Eingaben erneut überprüft und Vollständig sind, kann die/der Auftraggeber\*in den Antrag einreichen.

# 7 Antrag einreichen, Antrag zurückziehen, Antrag PDF

Für das Einreichen des Antrags wird der gelbe Bereich relevant, welcher als fixierte Leiste am oberen Rand des Bildschirms sichtbar ist.

| Antrags-/Projekt-Nr.: <    | Nicht eingereicht>    | Akronym: T111               |
|----------------------------|-----------------------|-----------------------------|
| Projekt Klassifikation:    | Kooperations-Projekt  | Projektträger: VB           |
| Status: Antragsdaten-Erfas | sung                  | Name des Vorhabens: Test 11 |
| → Antrag einreichen        | → Antrag zurückziehen |                             |

Abbildung 87 Menüleiste "-->Antrag einreichen, --> Antrag zurückziehen"

# 7.1 Antrag einreichen

Mit einem Klick auf "→ Antrag einreichen" öffnet sich das Infofenster, dass darauf hinweist, dass dieser Schritt irreversibel ist und der Prozess durch Bestätigung mithilfe des "OK" Buttons abgeschlossen werden kann.

| → Antrag einreichen      | → Antrag zurückziehen                                                                     |
|--------------------------|-------------------------------------------------------------------------------------------|
|                          |                                                                                           |
| Antrag einreichen        |                                                                                           |
| Mit diesem Schritt setze | en Sie diesen Antrag auf den Status "Antrag eingereicht". Dieser Schritt ist irreversibel |
| Um den Prozess abzusc    | hließen, betätigen Sie bitte den OK-Button.                                               |
| ОК                       | Abbrechen                                                                                 |

Abbildung 88 Menüpunkt "Antrag einreichen"

# 7.2 Antrag zurückziehen

Mithilfe der blauen Schaltfläche " $\rightarrow$  Antrag zurückziehen" ist es möglich den Antrag zurückzuziehen.

# Antrag zurückziehen

Abbildung 89 Schaltfläche "--> Antrag zurückziehen"

Es öffnet sich dann folgendes Fenster.

| Antrag zurückziehen/löschen                                                                                                |
|----------------------------------------------------------------------------------------------------|
| Mit diesem Schritt setzen Sie diesen Antrag auf den Status "Antrag zurückgezogen/gelöscht". Dieser Schritt ist irreversibe |
| Um den Prozess abzuschließen, betätigen Sie bitte den OK-Button.                                                           |
|                                                                                                    |
| OK Abbrechen                                                                                                    |

# Abbildung 90 Menüpunkt "--> Antrag zurückziehen"

Wenn der Antrag zurückgezogen werden soll, dann ist die blau hinterlegte "OK" Schaltfläche zu betätigen ansonsten "Abbrechen" klicken. Der Schritt kann nicht rückgängig gemacht werden.

# 7.3 Antrags-Begutachtung

Sobald der Antrag eingereicht ist wechselt der Status in der gelben Leiste auf "Antrags-Begutachtung".

Status: Antrags-Begutachtung

Abbildung 91 Status "Antrags-Begutachtung"

Das heißt, dass der Antrag von der Förderstelle/ZWIST begutachtet wird.

# Seite 36

# 7.4 Status laufend

Status: Laufend

# Abbildung 92 Status "Laufend"

bedeutet, dass vorliegendes Projekt genehmigt wurde und somit von der Förderstelle auf den Status "Laufend" gesetzt wurde.

# 7.5 Antrag PDF

Durch klicken auf die blaue Schaltfläche "Antrag PDF" in der gelben Leiste ist es möglich den Antrag im PDF-Format abzuspeichern und/oder ausdrucken zu lassen.

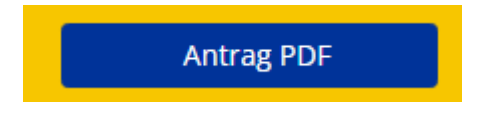

# Abbildung 93 Schaltfläche "Antrag PDF"

Durch dieses Dokument ist es möglich die im Antrag gemachten Angaben im PDF nachzuvollziehen.

|                                |                                                     | Bundesministerium<br>Bildung, Wissenscha<br>und Forschung                                                |
|--------------------------------|-----------------------------------------------------|----------------------------------------------------------------------------------------------------|
| ΙP                             | RO.JEK                                              | TANTRAG                                                                                                  |
| 21 / 1 - BM<br>TT<br>VB<br>xxx | MBWF00<br>Projekt-Klassifikation:                   | Kooperations-Projekt                                                                                     |
| UserIDEA                       | Test                                                |                                                                                                    |
|                                | IP<br>21/1-B/<br>TT<br>VB<br>xxx<br>xxx<br>UserIDEA | 21/1-BMBWF00<br>TT<br>VB<br>xxx Projekt-Klassifikation:<br>xxx KoFinanzierte EU-Kosten:<br>UserIDEA Test |

# Abbildung 94 PDF Projektantrag

# 8 Call Daten / Downloads, Historie / Verlauf, Zusammenfassung

Ganz rechts in der gelb fixierten Leiste lassen sich gesammelt Informationen der Historie von Call und Antrag einsehen.

| Call-Daten / Downloads |
|------------------------|
| Historie / Verlauf     |
| Zusammenfassung        |
|                        |

Abbildung 95 Menü "Call-Daten / Downloads, Historie / Verlauf, Zusammenfassung"

# 8.1 Call Daten / Downloads

Bei Nutzung der blau hinterlegten Schaltfläche "Call-Daten / Downloads" ist es möglich Dokumente und Links zum Call einzusehen.

|                                                    |                            | Call-Daten / Downloads |                 |          |             |  |
|----------------------------------------------------|----------------------------|------------------------|-----------------|----------|-------------|--|
| Abbildung 96 Schaltfläche "Call-Daten / Downloads" |                            |                        |                 |          |             |  |
|                                                    |                            |                        |                 | Voiitext | suche       |  |
| CALL DOKUMENTE                                     |                            |                        |                 |          |             |  |
|                                                    | Тур                        |                        | Dateiname       |          | Abgelegt am |  |
|                                                    | Call Inhalte (Freigegeben) |                        |                 |          |             |  |
|                                                    |                            |                        | Call_Inhalt_048 |          | 12.10.2022  |  |
| Zeige Zeile 1 bis 2 von 2 Zeilen.                  |                            |                        |                 |          |             |  |
| CALL LINKS                                         |                            |                        |                 |          |             |  |
|                                                    | Тур                        | Bezeichnung des Links  | Internetadresse |          |             |  |

Abbildung 97 Menüpunkt "Call Dokumente, Call Links"

# 8.2 Historie / Verlauf

Die blau hinterlegte Schaltfläche "Historie / Verlauf" ermöglicht es die Stadien der Antragserfassung und deren Zeitverlauf nach zu zeichnen.

#### Antrag Verlauf

| Status                 | Name          | Version | Gültig von            | Begründung |
|------------------------|---------------|---------|-----------------------|------------|
|                        |               |         |                       |            |
| Antrag Erst-Anlage     | UserIDEA Test | 1       | 12.10.2022            |            |
| Antragsdaten-Erfassung |               | 1       | 12.10.2022-12.10.2022 |            |
| Antrag eingereicht     | UserIDEA Test | 1       | 12.10.2022            |            |
| Antrags-Begutachtung   |               | 1       | 12.10.2022-17.10.2022 |            |
| Antrags-Zustimmung     | User VEWE1    | 1       | 17.10.2022            |            |
| Vertragserrichtung     |               | 1       | 17.10.2022-17.10.2022 |            |
| Projekt-Start          | User VEWE1    | 1       | 17.10.2022            |            |
| Laufend                |               | 1       | 17.10.2022-17.10.2022 |            |
| Projekt-Start          | User VEWE1    | 1       | 17.10.2022            |            |
| Laufend                |               | 1       | aktiv seit 17.10.2022 |            |

# Abbildung 98 Menüpunkt "Antrag Verlauf"

# 8.3 Zusammenfassung

Unter dem Menüpunkt "Zusammenfassung"

Zusammenfassung

# Abbildung 99 Schaltfläche "Zusammenfassung"

welcher in der gelben Leiste fixiert ist, ist es möglich die wichtigsten Informationen zum Antrag aufklappen zu lassen.

| Antrags-/Projekt-Nr.:<br>18 / 1 - BMBWF00<br>Name des Vorhabens:<br>Testvorhaben<br>Nummer des Calls:<br>048 / 1 - BMBWF00<br>Name des Calls:<br>Testcall 300<br>Akronym:<br>TH<br>Projektträger:<br>VB<br>Status:<br>Laufend<br>Beginn-Datum des Vorhabens:<br>19.10.2022<br>Ende-Datum des Vorhabens:<br>20.10.2022 |                    |  |  |  |
|----------------------------------------------------------------------------------------------------|--------------------|--|--|--|
| Förderstelle:<br>BMBWF00                                                                                                    |                    |  |  |  |
| Projekt Klassifikation:<br>Kooperations-Projekt                                                                                                    |                    |  |  |  |
| Abbildung 100 Menüpunkt "Zusammenfassung"                                                                                                    |                    |  |  |  |
| Um dieses Fenster wieder zu schließen bitte auf das "X"                                                                                                    |                    |  |  |  |
| Abbildung 101 Schaltfläche "X" zum schließen                                                                                                    |                    |  |  |  |
| rechts oben oder auf "Eink                                                                                                    | lappen" Einklappen |  |  |  |
| Abbildung 102 Schaltfläche "Einklappen"                                                                                                    |                    |  |  |  |

Seite 39

klicken.

# 9 Weiterführende Links

**European Comission (2017):** Questions & Answers on e-Cohesion, Programming period 2014-2020, (ERDF, Cohesion Fund and ESF), Zitation von Internetquellen: <u>https://ec.europa.eu/regional\_policy/sources/wiki-guidance/egesif\_17\_0006\_00\_qa\_ecohesion\_en.pdf</u> (aufgerufen am 25.11.2022)

**European Commission, Directorate-General for Employment, Social Affairs and Inclusion (2016):** Arachne : be instinctive, Publications Office, Zitation von Internetquellen: <u>https://data.eu-</u> <u>ropa.eu/doi/10.2767/790939</u> (aufgerufen am 26.09.2022)

ec.europa.eu (2014): CCI Request for EC, Zitation von Internetquellen: <u>https://ec.eu-</u> ropa.eu/sfc/en/2014/quickguides/cci-request-ec#-cci-request-0 (aufgerufen am 23.09.2022)

ec.europa.eu (2022): Eurostat, NUTS - SYSTEMATIK DER GEBIETSEINHEITEN FÜR DIE STATISTIK, Zitation von Internetquellen: <u>https://ec.europa.eu/eurostat/de/web/nuts/background</u> (aufgerufen am 21.10.2022)

**ESF.at (2021):** SFC2021 – für aus dem EFRE (Ziel "Investitionen in Beschäftigung und Wachstum"), dem ESF+, dem Kohäsionsfonds und dem EMFAF unterstützte Programme – Artikel 21 Absatz 3, Zitation von Internetquellen: <u>https://www.esf.at/wp-content/uploads/2022/11/OP-genehmigt-7.11-sfc2021-PRG-2021AT05FFPR001-1.0.pdf</u> (aufgerufen am 24.11.2022)

**ESF.at (2022):** ESF+ 2021-2027, Zitation von Internetquellen: <u>https://www.esf.at/esf-2021-2027/</u> (aufgerufen am 22.09.2022)

**ESF.at (2022):** Gesetzlicher Rahmen, EU-Rechtsgrundlagen, Zitation von Internetquellen: <u>https://www.esf.at/esf-2021-2027/gesetzlicher-rahmen/</u> (aufgerufen am 24.11.2022)

**ESF.at (2022):** Förderprogramm, Schwerpunkte, Zitation von Internetquellen: <u>https://www.esf.at/esf-</u> <u>2021-2027/schwerpunkte/</u> (aufgerufen am 24.11.2022)

**ESF.at (2022):** Förderprogramm, Antragstellung, Zitation von Internetquellen: <u>https://www.esf.at/esf-</u> 2021-2027/antragsstellung/ (aufgerufen am 24.11.2022)

**ESF.at (2022):** Abwicklung, Zitation von Internetquellen: <u>https://www.esf.at/esf-2021-2027/abwicklung/</u> (aufgerufen am 26.09.2022)

**ESF.at (2022):** QUERSCHNITTSZIELE GLEICHSTELLUNG DER GESCHLECHTER, ANTIDISKRIMINIERUNG UND ÖKOLOGISCHE NACHHALTIGKEIT IM ESF+ (2021-2027), Zitation von Internetquellen: <u>https://www.esf.at/wp-content/uploads/2022/05/Wegweiser\_Entwurf\_neu.pdf</u> (aufgerufen am 25.11.2022)

**Sozialplattform.at (2022):** Der ESF in der neuen Förderperiode, Zitation von Internetquellen: <u>https://sozialplattform.at/aktuelles-ganzer-beitrag/der-esf-in-der-neuen-f%C3%B6rderperiode.html</u> (aufgerufen am 26.09.2022)

Seite 1

VERORDNUNG (EU) Nr. 1303/2013 DES EUROPÄISCHEN PARLAMENTS UND DES RATES vom 17. Dezember 2013 (2013): Amtsblatt der europäischen Union, Zitation von Internetquellen: <u>https://eur-lex.eu-ropa.eu/legal-content/DE/TXT/PDF/?uri=CELEX:32013R1303</u>, S. L347/397 (aufgerufen am 26.09.2022)

www.esf.at

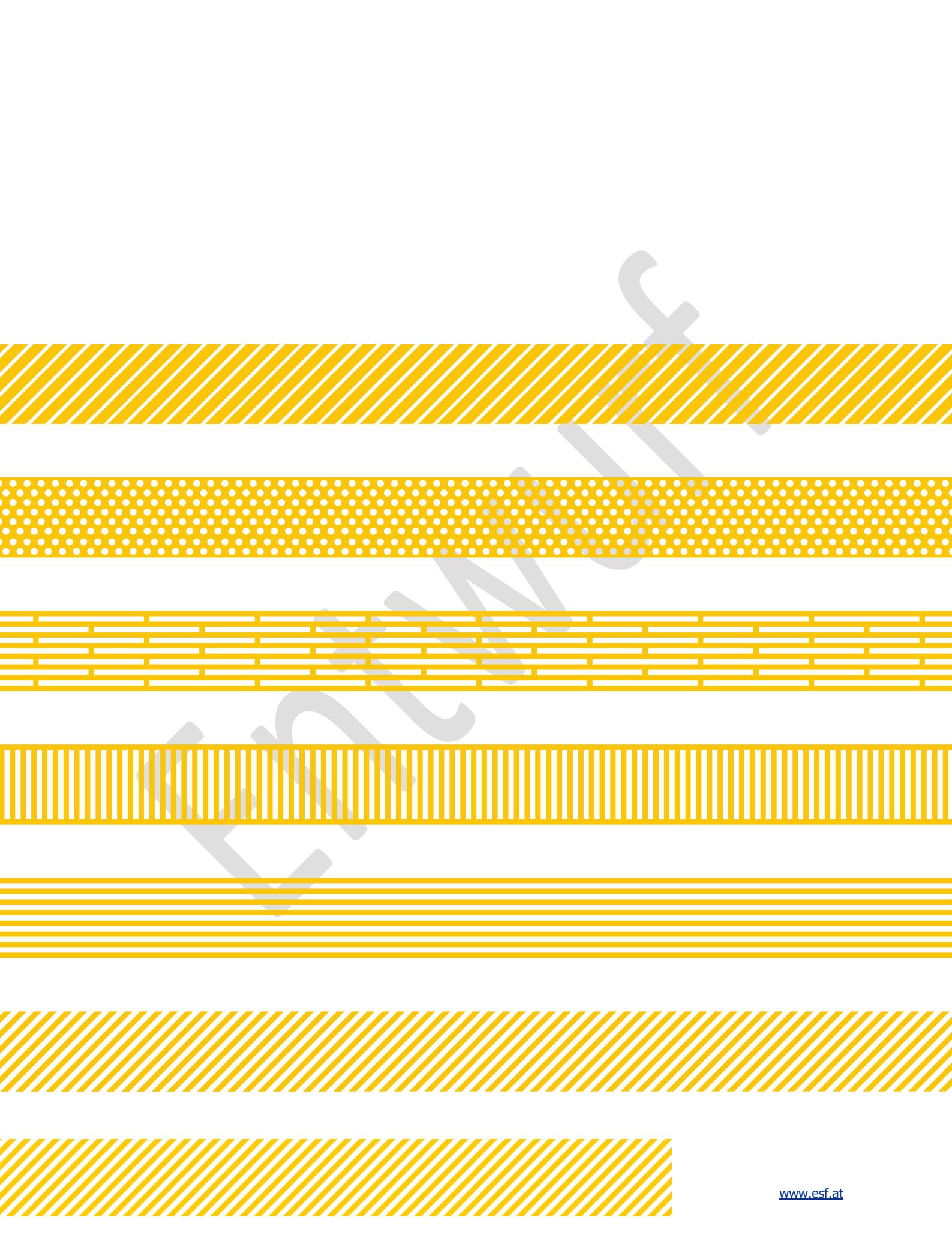